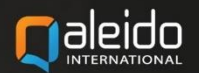

# HANDLEIDING VOOR DE OFDGEBRUIKER

**QALEIDO COMMUNICATIONS V1.7** 

# COLOFON

Copyright/Disclaimer

Niets uit deze uitgave mag worden gepubliceerd, verspreid of verveelvoudigd, waaronder begrepen het reproduceren door middel van druk, offset, fotokopie of microfilm of in enige digitale, elektronische, optische of andere vorm dan ook zonder voorafgaande schriftelijke toestemming van de auteur(s) en uitgever.

Deze auteursrechtelijke beperking omvat eveneens de reproductie en verspreiding van een deel of delen van de handleiding voor gebruik door een onderneming, organisatie of instelling of door een natuurlijk persoon, behalve voor persoonlijk gebruik of voor studie van strikt persoonlijk karakter, of door enig nieuwsmedia, al dan niet geïllustreerd tijdschrift, periodiek of magazine, hetzij in digitale vorm, online of anderszins, inclusief omroepmedia. Alle rechten voorbehouden.

Bij het samenstellen van deze handleiding is de grootste zorg besteed aan de juistheid van de hierin opgenomen informatie.

S.C. Team Qaleido Software S.r.l. kan echter niet verantwoordelijk worden gehouden voor enige onjuist verstrekte informatie via deze handleiding.

#### Handelsmerken

Microsoft, MS-DOS, Windows, Windows Vista, Windows NT, Windows Server, Windows Mobile, ActiveSync, Windows Media, Excel, Internet Explorer, MSN, Outlook, PowerPoint en Word zijn gedeponeerde handelsmerken van Microsoft Corporation in de Verenigde Staten en/of andere landen.

Java, J2ME en alle andere op Java gebaseerde merken zijn gedeponeerde handelsmerken van Sun Microsystems, Inc. in de Verenigde Staten en andere landen.

Google is een gedeponeerd handelsmerk van Google, Inc. in de Verenigde Staten en/of andere landen. Qaleido is een gedeponeerde handelsmerk van S.C. Team Qaleido Software S.r.l.

Qaleido International B.V.

P.O box 127. 8250 AC Dronten, Netherlands

PHONE +88 777 96 00| E-MAIL support@qaleido.com | INTERNET http://www.qaleido.com KvK LELYSTAD 32143209 | BTW-NR NL8201.74.403.B01 | IBAN NL23 SNSB 0871 6049 81 | BIC SNSBNL2A

# Inhoudsopgave

| Beheer                                        | 3  |
|-----------------------------------------------|----|
| Organisatie                                   | 4  |
| Sub-organisatie                               | 5  |
| Sub-organisaties maken                        | 7  |
| Sub-organisaties bewerken                     | 14 |
| Sub-organisaties verwijderen                  | 22 |
| Beheer Gebruikers                             | 23 |
| Toevoegen nieuwe gebruikers                   | 26 |
| Gebruikers bewerken                           | 33 |
| Weergave accounts gegroepeerd per gebruiker   | 38 |
| Accounts                                      | 39 |
| Nieuwe e-mailaccounts toevoegen               | 41 |
| Toevoegen vooraf gedefinieerde e-mailaccounts | 43 |
| Aliassen toevoegen                            | 45 |
| Account bewerken                              | 46 |
| Weergave quotum distributie                   | 48 |
| Quotum distributie via Sign-up                | 49 |
| Groepen van gebruikers                        | 50 |
| Groepen van gebruikers aanmaken               | 50 |
| Groepen van gebruikers hernoemen              | 51 |
| Groep van gebruikers verwijderen              | 51 |
| Gebruikers aan groepen toevoegen              | 52 |
| Rechtengroepen                                | 53 |
| Generale adreslijsten                         | 56 |
| Voorzieningen (locaties en/of voorzieningen)  | 61 |
| Qaleido Logo                                  | 63 |

# BEHEER

Eenmaal ingelogd, beschikt een hoofdgebruiker over de extra optie **Beheer** in het linkerdeel van het venster.

| 24             | 4   |
|----------------|-----|
| E-mail         | (d) |
| Organiser      | 1   |
| QDisk          |     |
| QLinks         |     |
| Connectiviteit | 2   |
| Beheer         |     |

Klik op de tab Beheer in het linker paneel om het uit te vouwen, waarbij alleen de organisatiemap zichtbaar wordt.

| <u></u>        |          |
|----------------|----------|
| 24             | <b>Ž</b> |
| E-mail         | a        |
| Organiser      | 41       |
| QDisk          |          |
| QLinks         |          |
| Connectiviteit | Z        |
| Beheer         |          |
| 📋 Organisatie  |          |

De hoofdgebruiker kan alleen de eigen organisatie beheren. Klik in het **beheer-**paneel op de naam van de organisatie. Het hoofdscherm verschijnt een toont alleen de naam van zijn eigen organisatie.

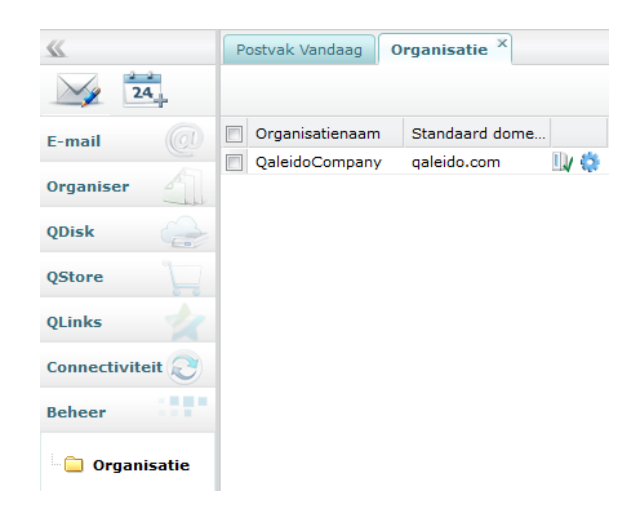

| Onderwerp | Omschrijving                                                                                                    |  |  |  |  |
|-----------|----------------------------------------------------------------------------------------------------|--|--|--|--|
|           | Klik op dit pictogram om lijst sub-organisaties te bekijken.                                                                                                    |  |  |  |  |
|           | <ul> <li>Door op dit pictogram te klikken hebt u toegang tot meer opties voor het beheren van uw organisatie.</li> <li>Een menu met de volgende opties verschijnt: <ul> <li>Weergeven venster Beheer Gebruikers voor deze organisatie (hierin kan de hoofdgebruiker de gebruikerslijst van de organisatie beheren)</li> <li>Weergeven venster Groepen van Gebruikers voor deze organisatie (gebruikers van de organisatie kunnen worden gegroepeerd op verschillende criteria);</li> <li>Weergeven venster Rechtengroepen voor deze organisatie (de gebruikers kunnen worden toegewezen aan groepen met verschillende Qaleido-toegangsrechten)</li> <li>Weergeven venster Algemene adreslijsten voor deze organisatie (groepen met gebruikers van de organisatie, met hun e-mailadressen, om e-mailadressen beschikbaar te stellen voor deze organisatie (hier kunnen locaties en voorzieningen van de organisatie gedefinieerd worden, voor gebruik bij het plannen van vergaderingen of conferenties);</li> <li>Weergeven Logo voor deze organisatie (in het geval de eigen organisatie ook sub-organisaties heeft, en de beheerder (administrator) de rechten heeft geactiveerd voor Beheren Sub-organisaties, kan de hoofdgebruiker eveneens de sub-organisaties beheren)</li> </ul> </li> </ul>                                                                                                    |  |  |  |  |
|           | Organisatienaam Standaard domein     OaleidoCompany galeido.com                                                                                                    |  |  |  |  |
|           | Image: Sector Sector |  |  |  |  |

Let op: Alleen een administrator is geautoriseerd om bedrijven aan te maken of te verwijderen.

# SUB-ORGANISATIE

Om de hoofdgebruiker sub-organisaties te laten beheren, moet de beheerder (administrator) de rechten voor **Beheren Sub-organisatie** activeren voor de hoofdgebruiker: Dit kan in venster organisatie bewerken.

| Details | Domeinen  | Limieten     | Genereren regels | Organisatiere   | chten | QStore | QLinks   |
|---------|-----------|--------------|------------------|-----------------|-------|--------|----------|
|         |           |              |                  |                 |       |        |          |
|         | Omschr    | ijving       |                  | Module          |       |        |          |
| -       | Agenda    | bekijken     |                  | Agenda          |       |        |          |
| ~       | Bekijke   | n, Aanmake   | n, Bewerken en   | Taken           |       |        |          |
| ~       | Bekijke   | n, Aanmake   | n, Bewerken en   | Notities        |       |        |          |
| -       | Mail-lijs | t bekijken   |                  | Mail-lijst      |       |        |          |
| -       | Toegan    | g tot de Syn | cMobile module   | SyncMobile      |       |        |          |
| -       | Nieuw I   | MAP account  | t aanmaken       | Instellingen    |       |        |          |
| ~       | Toegan    | g QChat mod  | dule             | QChat           |       |        |          |
| ~       | Toegan    | g QDisk mod  | lule             | Qdisk           |       |        |          |
| ~       | Toegan    | g tot QStore |                  | QStore          |       |        |          |
| ~       | Access    | QLink        |                  | QLink           |       |        |          |
| -       | Creëer    | nieuwe vide  | oconferentie     | VideoConference |       |        |          |
| -       | CalDAV    | /CardDAV n   | nodule           | CalDAV/CardDAV  |       |        |          |
| -       | Tools     |              |                  | Tools           |       |        |          |
| ~       | Weerga    | ve inschakel | len voor Qdisk-b | QDisk View      |       |        |          |
| ~       | Bewerk    | en inschakel | len voor Qdisk-b | QDisk Edit      |       |        |          |
| ~       | OutDAV    | / module     |                  | OutDAV          |       |        |          |
|         |           |              |                  |                 |       |        |          |
|         |           |              |                  |                 |       |        |          |
|         |           |              |                  |                 | Opsla | aan A  | nnuleren |

In tabblad Organisatie, klik op pictogram Weergeven venster organisaties voor deze organisatie.

| Postvak Vandaag | Organisatie ×                                               |
|-----------------|-------------------------------------------------------------|
|                 |                                                             |
|                 |                                                             |
| Organisatienaam | Standaard domein                                            |
| QaleidoCompany  | r qaleido.com 🔤 🙀                                           |
|                 | Weergeven venster Sub-organisaties voor deze<br>organisatie |

Het tabblad sub-organisaties wordt nu geopend. Hierin kan de hoofdgebruiker alleen de eigen sub-organisaties beheren.

| Postvak Vandaag | Sub-organisaties: Qa | le × |
|-----------------|----------------------|------|
| + 🛍             |                      |      |
| Organisatienaam | Standaard domein     |      |
| Sub-org1        | qaleido.com          | 1 🔅  |
| Sub-org2        | qaleido.com          | 1    |

| Onderwerp | Omschrijving                                                                                                    |  |  |  |  |
|-----------|----------------------------------------------------------------------------------------------------|--|--|--|--|
| -         | Klik op dit pictogram om een nieuwe sub-organisatie toe te voegen.                                                                                                    |  |  |  |  |
|           | <b>Opmerking:</b> De e-mail/qdisk-quota die worden toegekend aan een nieuwe sub-<br>organisatie worden afgenomen van het totale niet-toegewezen e-mail/qdisk-quotum<br>van de overkoepelende organisatie.                                                                                                    |  |  |  |  |
|           | Klik op dit pictogram om geselecteerde sub-organisaties te verwijderen. Een sub-<br>organisatie wordt geselecteerd door in de getoonde lijst op de regel van de te<br>verwijderen sub-organisatie, de checkbox links van de sub-organisatie aan te vinken.<br>Er kunnen meerdere sub-organisaties tegelijkertijd aangevinkt zijn.                                                                                                    |  |  |  |  |
| 1         | Klik op dit pictogram om lijst sub-organisaties te bekijken.                                                                                                    |  |  |  |  |
|           | <ul> <li>Door op dit pictogram te klikken hebt u toegang tot meer opties voor het beheren van uw organisatie.</li> <li>Een menu met de volgende opties verschijnt: <ul> <li>Weergeven venster Beheer Gebruikers voor deze organisatie (hierin kan de hoofdgebruiker de gebruikerslijst van de sub-organisatie beheren)</li> <li>Weergeven venster Groepen van Gebruikers voor deze organisatie (gebruikers van de organisatie kunnen worden gegroepeerd op verschillende criteria);</li> <li>Weergeven venster Rechtengroepen voor deze organisatie (de gebruikers kunnen worden toegewezen aan groepen met verschillende Qaleido-toegangsrechten)</li> <li>Weergeven venster Algemene adreslijsten voor deze organisatie (groepen met gebruikers van de organisatie, met hun e-mailadressen, om e-mailadressen beschikbaar te stellen voor de gehele groep)</li> <li>Weergeven venster Voorzieningen voor deze organisatie (hier kunnen locaties en voorzieningen van de organisatie (gederuike)</li> <li>Weergeven conster Voorzieningen voor deze organisatie (hier kunnen locaties en voorzieningen voor deze organisatie (bier kunnen locaties en voorzieningen voor deze organisatie (hier kunnen locaties en voorzieningen van de organisatie (be vormgeving van Qaleido kan met deze optie gepersonaliseerd worden).</li> <li>Werwijderen (de geselecteerde sub-organisatie kan worden verwijderd door de hoofdgebruiker)</li> </ul> </li> </ul> |  |  |  |  |
|           | Postvak validadag Organisadues: Vale                                                                                                    |  |  |  |  |
|           | Organisatienaam       Standaard domein         V       Sub-org1       qaleido.com         Sub-org2       qaleido.com       V         Weergeven venster Beheer Gebruikers voor deze organisatie       Weergeven venster Groepen van Gebruikers voor deze organisatie         Weergeven venster Rechtengroepen voor deze organisatie       Weergeven venster Algemene adreslijsten voor deze organisatie         Weergeven venster Voorzieningen voor deze organisatie       Weergeven venster Voorzieningen voor deze organisatie         Weergeven venster Voorzieningen voor deze organisatie       Weergeven venster Voorzieningen voor deze organisatie         Weergeven Logo voor deze organisatie       Weergeven Logo voor deze organisatie                                                                                                    |  |  |  |  |

Klik op pictogram 💼 aan de bovenzijde van scherm sub-organisaties. De wizard toevoegen sub-organisatie wordt nu weergegeven in een nieuw venster.

In de wizard zijn verschillende stappen te volgen om een sub-organisatie toe te voegen:

### Stap 1 van 7: Details

| Nieuwe organisatie |                  |                               | ×       |
|--------------------|------------------|-------------------------------|---------|
| 🖒 Wizard           |                  |                               |         |
| Stap 1 van 7: Do   | etails           |                               |         |
|                    | Organisatienaam: | Sub-org3                      |         |
|                    | Provincie:       |                               |         |
|                    | Telefoon:        |                               |         |
| P                  | Access-URL:      |                               |         |
|                    | dev.qaleido.     | :om/[sub_org3                 |         |
|                    |                  | < Vorige Volgende pagina > Ar | nuleren |

| Onderwerp       | Omschrijving                                                                                                    |
|-----------------|----------------------------------------------------------------------------------------------------|
| Organisatienaam | Hier kunt u een naam voor de nieuwe sub-organisatie opgeven                                                                                                    |
| Adres           | Dit is een optioneel veld. Hier kunt u een adres voor de nieuwe sub-organisatie<br>opgeven                                                                                            |
| Telefoon        | Dit is een optioneel veld. Hier kunt u een telefoonnummer voor de nieuwe sub-<br>organisatie opgeven                                                                                  |
| Volgende >      | De knop <b>Volgende</b> wordt pas actief nadat alle verplichte velden zijn ingevuld. Klik op<br>deze knop om de volgende pagina weer te geven in venster sub-organisatie<br>toevoegen |
| Annuleren       | Klik op deze knop om de wizard sub-organisatie toevoegen te annuleren                                                                                                    |
| < Vorige        | Klik op deze knop om de vorige pagina weer te geven in venster sub-organisatie toevoegen In dit geval is het niet geactiveerd.                                                        |

#### Stap 2 van 7: Domeinen

| Nieuw organisatie |                |               |                   |                 |
|-------------------|----------------|---------------|-------------------|-----------------|
| 🖻 Wizard          |                |               |                   |                 |
| Stap 2 van 7: D   | omeinen        |               |                   |                 |
|                   | Domein details |               |                   |                 |
|                   | Domein naam:   |               |                   | ~               |
|                   | Virtuele host: |               |                   |                 |
|                   |                |               |                   | Toevoegen       |
| E State           | Domein         | Virtuele host | Intern Domein     |                 |
|                   |                |               |                   |                 |
|                   |                |               |                   |                 |
|                   |                |               |                   |                 |
|                   |                |               |                   |                 |
|                   |                |               |                   |                 |
|                   |                |               |                   |                 |
|                   |                |               |                   |                 |
|                   |                | < Vo          | rige Volgende pag | ina > Annuleren |

| Onderwerp                                                                                                    | Omschrijving                                                                                                    |                                           |                                             |                    |                                                       |
|----------------------------------------------------------------------------------------------------|----------------------------------------------------------------------------------------------------|-------------------------------------------|---------------------------------------------|--------------------|-------------------------------------------------------|
| Domeinnaam                                                                                                    | Het domein kan alleen worden gekozen uit de domeinenlijst van de overkoepelende<br>organisatie<br>Domein details                                                                                               |                                           |                                             |                    |                                                       |
|                                                                                                    | Domein naam:                                                                                                    |                                           |                                             | ~                  |                                                       |
|                                                                                                    | Virtuele host:                                                                                                    | mycompany.com                             |                                             |                    |                                                       |
|                                                                                                    |                                                                                                    | qaleido.com                               |                                             |                    |                                                       |
|                                                                                                    |                                                                                                    | qaleidocompan                             | y.ro                                        | jen-               |                                                       |
| ToevoegenDeze knop wordt actief nadat een domein is geselecteerd. Klik op<br>geselecteerde domein toe te wijzen aan de nieuwe sub-organisatiOpmerking:Het is mogelijk om meerdere domeinen toe te wijzer<br>eerste toegevoegde domein automatisch ingesteld wordt als stan |                                                                                                    |                                           |                                             |                    | deze knop om het<br>a.<br>, waarbij het als<br>laard. |
|                                                                                                    | Domein                                                                                                    | Virtuele host                             | Intern Domein                               |                    |                                                       |
|                                                                                                    | mycompany.com                                                                                                    |                                           | 0                                           | <u>0</u>           |                                                       |
|                                                                                                    | qaleidocompany.ro                                                                                                    |                                           |                                             |                    |                                                       |
| 0                                                                                                    | Dit pictogram is al<br>geval van <b>Host</b> -ty                                                                                                    | leen in het geval<br>pe installaties is l | van <b>distro</b> -type<br>net niet actief. | e installaties van | Qaleido. In het                                       |
| 0                                                                                                    | Klik op dit pictogram om een domein als standaard in te stellen.<br><b>Opmerking:</b> Het als eerste toegevoegde domein wordt automatisch ingesteld als standaard. Dit kan handmatig worden gewijzigd.         |                                           |                                             |                    |                                                       |
| Û                                                                                                    | Klik op dit pictogram om een domein te verwijderen uit de lijst van toegevoegde<br>domeinen van deze sub-organisatie.                                                                                          |                                           |                                             |                    |                                                       |
| Virtuele host                                                                                                    | Dit is een aangepa                                                                                                    | ste URL voor toe                          | gang tot Qaleido                            | D                  |                                                       |
| Volgende >                                                                                                    | De knop <b>Volgende</b> wordt pas actief nadat ten minste één domein is ingesteld voor de<br>sub-organisatie.<br>Klik op deze knop om de volgende pagina weer te geven in venster sub-organisatie<br>toevoegen |                                           |                                             |                    |                                                       |
| Annuleren                                                                                                    | Klik op deze knop om de wizard sub-organisatie toevoegen te annuleren                                                                                                    |                                           |                                             |                    |                                                       |
| < Vorige                                                                                                    | Klik op deze knop om de vorige pagina weer te geven in venster sub-organisatie<br>toevoegen                                                                                                    |                                           |                                             |                    |                                                       |

### Stap 3 van 7: Limieten

| Nieuw organisatie |                                           |                          |    |      |     |
|-------------------|-------------------------------------------|--------------------------|----|------|-----|
| 🖒 Wizard          |                                           |                          |    |      |     |
| Stap 3 van 7: Lir | nieten                                    |                          |    |      |     |
|                   | Maximum aantal gebruikers:                | 5                        |    |      |     |
|                   | Mailaccounts per gebruiker:               | 1                        |    |      |     |
|                   | Aliassen per gebruiker:                   | 1                        |    |      |     |
|                   | Standaardgrootte van een<br>mailbox (MB): | 200                      |    |      |     |
| P                 | Omvang e-mail quota organisatie:          | 1                        | GB | *    |     |
|                   | Omvang QDisk quota organisatie:           | 1                        | GB | *    |     |
|                   |                                           |                          |    |      |     |
|                   | _< \                                      | /orige Volgende pagina > | An | nule | ren |

| Onderwerp                                | Omschrijving                                                                                                    |
|------------------------------------------|----------------------------------------------------------------------------------------------------|
| Maximum aantal gebruikers                | Hier kunt u het max. aantal gebruikers voor de nieuwe sub-organisatie<br>instellen.<br><b>Opmerking:</b> Dit wordt niet beperkt door het max. aantal gebruikers dat is<br>ingesteld op het niveau van de overkoepelende organisatie     |
| Mailaccounts per gebruiker               | Hier kunt u het max. aantal mailaccounts per gebruiker instellen.<br><b>Opmerking:</b> Dit wordt niet beperkt door het max. aantal mailaccounts per<br>gebruiker dat is ingesteld op het niveau van de overkoepelende organisatie       |
| Aliassen per gebruiker                   | Hier kunt u het max. aantal aliassen per gebruiker per gebruiker instellen.<br><b>Opmerking:</b> Dit wordt niet beperkt door het max. aantal aliassen per<br>gebruiker dat is ingesteld op het niveau van de overkoepelende organisatie |
| Omvang e-mail quota<br>organisatie       | Stel hier het totale e-mail-quotum voor de sub-organisatie in.<br><b>Opmerking:</b> Dit quotum wordt beperkt door het totale e-mailquotum dat is<br>ingesteld op het niveau van de overkoepelende organisatie                           |
| Omvang QDisk quota<br>organisatie        | U kunt hier de totale qdisk-quotum voor de nieuwe sub-organisatie instellen<br><b>Opmerking:</b> Dit wordt beperkt door het totale Qdsik-quotum dat is ingesteld<br>op het niveau van de overkoepelende organisatie                     |
| Standaardgrootte van een<br>mailbox (MB) | Deze waarde wordt automatisch berekend afhankelijk van het maximum<br>aantal gebruikers per sub-organisatie, het max. aantal e-mailaccounts per<br>gebruiker en het totale e-mail-quotum van de sub-organisatie                         |
| Volgende >                               | Klik op deze knop om de volgende pagina weer te geven in venster sub-<br>organisatie toevoegen                                                                                                    |
| Annuleren                                | Klik op deze knop om de wizard sub-organisatie toevoegen te annuleren                                                                                                    |
| < Vorige                                 | Klik op deze knop om de vorige pagina weer te geven in venster sub-<br>organisatie toevoegen                                                                                                    |

# Stap 4 van 7: Genereren regels

| Nieuw organisatie |                                    |                                                                                | $\otimes$ |
|-------------------|------------------------------------|--------------------------------------------------------------------------------|-----------|
| 🖒 Wizard          |                                    |                                                                                |           |
| Stap 4 van 7: Ge  | enereren regels                    |                                                                                |           |
|                   | Gebruikersnaam<br>generatie regel: | <th></th>                                                                      |           |
|                   | E-mailadres<br>generatie regel:    | <voornaam>.<tussenvoegsel><achternaam></achternaam></tussenvoegsel></voornaam> |           |
|                   |                                    |                                                                                |           |
| A P               |                                    |                                                                                |           |
|                   |                                    |                                                                                |           |
|                   |                                    |                                                                                |           |
|                   |                                    |                                                                                |           |
|                   |                                    |                                                                                |           |
|                   |                                    |                                                                                |           |
|                   |                                    | < Vorige Volgende pagina > Annuleren                                           |           |

| Onderwerp                     | Omschrijving                                                                                                    |
|-------------------------------|----------------------------------------------------------------------------------------------------|
| Gebruikersnaam generatieregel | De weergave van de gebruikersnaam, voor alle gebruikers van de sub-<br>organisatie, is gebaseerd op deze regel.                     |
| E-mailadres generatieregel    | De opbouw van het e-mailadres, voor alle gebruikers van de sub-<br>organisatie, is gebaseerd op deze regel.                         |
| Volgende >                    | Klik op deze knop om de volgende pagina weer te geven in venster sub-<br>organisatie toevoegen                                      |
| Annuleren                     | Klik op deze knop om de wizard sub-organisatie toevoegen te annuleren                                                               |
| < Vorige                      | Klik op deze knop om de vorige pagina weer te geven in venster sub-<br>organisatie toevoegen. In dit geval is het niet geactiveerd. |

### Stap 5 van 7: Organisatierechten

Hier kan de hoofdgebruiker de rechten activeren/deactiveren voor de hele sub-organisatie, door het instellen van de inline checkboxen.

Standaard zijn alle rechten geactiveerd.

**Opmerking:** Alleen rechten die geactiveerd zijn door de beheerder (administrator) op het niveau van de overkoepelende organisatie, worden weergegeven in het rechtenvenster van de sub-organisatie.

|                                                                                                    | /i gun | Butter centen                |                 |   |
|----------------------------------------------------------------------------------------------------|--------|------------------------------|-----------------|---|
|                                                                                                    |        | Omschrijving                 | Module          |   |
|                                                                                                    |        | Agenda bekijken              | Agenda          | ^ |
|                                                                                                    |        | Bekijken, Aanmaken, Bewerk   | Taken           |   |
|                                                                                                    |        | Bekijken, Aanmaken, Bewerk   | Notities        |   |
|                                                                                                    |        | Mail-lijst bekijken          | Mail-lijst      |   |
| μ                                                                                                    |        | Toegang tot de SyncMobile m  | SyncMobile      |   |
|                                                                                                    |        | Nieuw IMAP account aanmaken  | Instellingen    |   |
|                                                                                                    |        | Toegang QChat module         | QChat           |   |
|                                                                                                    |        | Toegang QDisk module         | Qdisk           |   |
|                                                                                                    |        | Toegang tot QStore           | QStore          |   |
| dan barren barren barren barren barren barren barren barren barren barren barren barren barren barren barren ba |        | Access QLink                 | QLink           |   |
|                                                                                                    |        | Creëer nieuwe videoconferent | VideoConference |   |
|                                                                                                    |        | CalDAV/CardDAV module        | CalDAV/CardDAV  |   |
|                                                                                                    |        | Tools                        | Tools           |   |
|                                                                                                    |        | Weergave inschakelen voor Q  | QDisk View      |   |
|                                                                                                    |        | Bewerken inschakelen voor O  | ODiek Edit      | ¥ |

| Onderwerp  | Omschrijving                                                                                                    |
|------------|----------------------------------------------------------------------------------------------------|
| Volgende > | Klik op deze knop om de volgende pagina weer te geven in venster sub-<br>organisatie toevoegen                                     |
| Annuleren  | Klik op deze knop om de wizard sub-organisatie toevoegen te annuleren                                                              |
| < Vorige   | Klik op deze knop om de vorige pagina weer te geven in venster sub-<br>organisatie toevoegen In dit geval is het niet geactiveerd. |

# Stap 6 van 7: QStore

| Nieuw organisatie |        |          |                        | ×      |
|-------------------|--------|----------|------------------------|--------|
| 🖒 Wizard          |        |          |                        | _      |
| —Stap 6 van 7: Q  | Store  |          |                        |        |
|                   | ÷      |          |                        |        |
|                   | Naam 🔺 | Url      | Actief                 |        |
|                   |        |          |                        |        |
|                   |        |          |                        |        |
| P                 |        |          |                        |        |
|                   |        |          |                        |        |
|                   |        |          |                        |        |
|                   |        |          |                        |        |
|                   |        |          |                        |        |
|                   |        |          |                        |        |
|                   |        |          |                        |        |
|                   |        |          |                        |        |
|                   |        |          |                        |        |
|                   |        | < Vorige | Volgende pagina > Annu | uleren |
|                   |        |          |                        |        |

| Onderwerp  | Omschrijving                                                                                                    |              |                     |            |           |         |           |           |         |
|------------|----------------------------------------------------------------------------------------------------|--------------|---------------------|------------|-----------|---------|-----------|-----------|---------|
| <b>₽</b>   | Klik op dit pictogram om een Qstore-koppeling toe te voegen. De koppelingen wordt<br>zichtbaar in deelvenster Qstore voor alle gebruikers in de sub-organisatie met<br>QStore-rechten                                                                                                    |              |                     |            |           |         |           |           |         |
|            | Name 🔺                                                                                                    |              | Url                 |            | Notif     | ication | Active    |           |         |
|            | QStore1                                                                                                    |              | https://qaleido_sto | ore.com    | ÷         |         | <b>v</b>  | / 🗊       |         |
| <b>2</b>   | Dit is het symbool voor actieve koppelingen in de QStore .<br>Alleen actieve QStore-koppelingen zijn beschikbaar voor gebruikers van de sub-<br>organisatie.<br>Alle toegevoegde koppelingen zijn standaard actief. Met een klik op dit pictogram<br>worden ze inactief.                                                                                                    |              |                     |            |           |         |           |           |         |
|            | Naam                                                                                                    | Url 🔺        |                     | Kenr       | nisge     | Actief  |           |           |         |
|            | QStore1                                                                                                    | http://      | www.qaleido_store.  | c 😨        |           |         | 2 [       | Ì         |         |
|            | Klik op dit pictogram om een QStore-koppeling te verwijderen.<br>Om ongewenst verwijderen te voorkomen, wordt vervolgens een<br>bevestigingsvenster geopend:<br>Image: Comparison of the provided structure         Image: Comparison of the provided structure         Image: Comparison of the provided structure |              |                     |            |           |         |           |           |         |
| Volgende > | Klik op de:<br>toevoeger                                                                                                    | ze knop<br>1 | o om de volgende    | pagina we  | eer te ge | even in | venster s | sub-orgar | nisatie |
| Annuleren  | Klik op de                                                                                                    | ze knop      | o om de wizard sul  | o-organisa | atie toev | /oegen  | te annul  | eren      |         |
| < Vorige   | Klik op deze knop om de vorige pagina weer te geven in venster sub-organisatie toevoegen In dit geval is het niet geactiveerd.                                                                                                    |              |                     |            |           |         |           |           |         |

# Stap 7 van 7: QLinks

| Nieuw organisatie | 2           |                  | $\times$  |
|-------------------|-------------|------------------|-----------|
| 🖒 Wizard          |             |                  |           |
| Stap 7 van 7: (   | 2Links      |                  |           |
|                   | ÷           |                  |           |
|                   | Link naam 🔺 | Link Url         |           |
|                   |             |                  |           |
|                   |             |                  |           |
| L L               |             |                  |           |
|                   |             |                  |           |
|                   |             |                  |           |
|                   |             |                  |           |
|                   |             |                  |           |
|                   |             |                  |           |
|                   |             |                  |           |
|                   | 4           |                  | >         |
|                   |             |                  |           |
|                   |             |                  |           |
|                   |             | < Vorige Opslaan | Annuleren |

| Onderwerp | Omschrijving                                                                                                    |  |  |  |  |  |
|-----------|----------------------------------------------------------------------------------------------------|--|--|--|--|--|
| +         | Klik op dit pictogram om een Qlink toe te voegen. De links worden zichtbaar in<br>deelvenster QLinks voor alle gebruikers in de sub-organisatie met QLinks-rechten |  |  |  |  |  |
|           | Link naam 🔺 Link Url                                                                                                    |  |  |  |  |  |
|           | QLink1 www.google.com                                                                                                    |  |  |  |  |  |
| Û         | Klik op dit pictogram om een koppeling te verwijderen uit QLink.<br>Om ongewenst verwijderen te voorkomen, wordt vervolgens een<br>bevestigingsvenster geopend:    |  |  |  |  |  |
|           | Weet u zeker dat u de link wilt verwijderen QLink1 ?                                                                                                    |  |  |  |  |  |
|           | Verwijder geselecteerde koppeling: Klik Ja<br>Geselecteerde Link niet verwijderen: Klik Nee                                                                        |  |  |  |  |  |
| Opslaan   | Druk op deze knop om de sub-organisatie op te slaan.<br>Het zal worden toegevoegd aan de Qlinks-lijst                                                              |  |  |  |  |  |
| Annuleren | Klik op deze knop om de wizard sub-organisatie toevoegen te annuleren                                                                                              |  |  |  |  |  |
| < Vorige  | Klik op deze knop om de vorige pagina weer te geven in venster sub-organisatie toevoegen In dit geval is het niet geactiveerd.                                     |  |  |  |  |  |

Klik op de inline-pictogram 🦾 in het scherm sub-organisaties. De wizard bewerken sub-organisatie wordt nu weergegeven in een nieuw venster met meerdere tabbladen, vergelijkbaar met het venster van de wizard toevoegen sub-organisatie.

### Standaard is tabblad **Details** actief.

| Organisati | ie            |             |                  |                    |                   |
|------------|---------------|-------------|------------------|--------------------|-------------------|
| Details    | Domeinen      | Limieten    | Genereren regels | Organisatierechter | n QStore QLinks   |
|            |               |             |                  |                    |                   |
|            |               | r           |                  |                    |                   |
| Orga       | inisatienaam: |             | Sub-org1         |                    |                   |
| Adre       | s:            |             |                  |                    |                   |
|            |               |             |                  |                    |                   |
|            |               | l           |                  |                    |                   |
| Telef      | oon:          |             |                  |                    |                   |
| Acce       | ss-URL:       |             |                  |                    |                   |
|            | webmail.qa    | aleido.com/ | sub_org1         |                    |                   |
|            |               | 5           |                  |                    |                   |
|            |               |             |                  |                    |                   |
|            |               |             |                  |                    |                   |
|            |               |             |                  |                    |                   |
|            |               |             |                  |                    |                   |
|            |               |             |                  |                    |                   |
|            |               |             |                  |                    |                   |
|            |               |             |                  |                    |                   |
|            |               |             |                  |                    |                   |
|            |               |             |                  |                    |                   |
|            |               |             |                  |                    |                   |
|            |               |             |                  |                    |                   |
|            |               |             |                  | _                  | Opslaan Annuleren |

| Onderwerp       | Omschrijving                                                               |  |  |  |
|-----------------|----------------------------------------------------------------------------|--|--|--|
| Organisatienaam | Hier kunt u de reeds bestaande naam van de sub-organisatie veranderen      |  |  |  |
| Adres           | Hier kunt u het adres van de sub-organisatie bewerken                      |  |  |  |
| Telefoonnummer  | Hier kunt u het telefoonnummer van de sub-organisatie aanpassen            |  |  |  |
| Opslaan         | Klik op deze knop om de wijzigingen in tabblad <b>Details</b> op te slaan. |  |  |  |
| Annuleren       | Klik op deze knop om het bewerken van de sub-organisatie te annuleren      |  |  |  |

#### Activeer tabblad **Domeinen**.

| Organisatie |        |           |          |                  |                    |        |           |   |
|-------------|--------|-----------|----------|------------------|--------------------|--------|-----------|---|
| Deta        | ils    | Domeinen  | Limieten | Genereren regels | Organisatierechten | QStore | QLinks    |   |
|             |        |           |          |                  |                    |        |           |   |
| De          | omei   | n details |          |                  |                    |        | _         |   |
|             |        |           |          |                  |                    |        |           |   |
| D           | omei   | n naam:   |          |                  |                    |        | *         |   |
| v           | irtuel | e host:   |          |                  |                    |        |           |   |
|             |        |           |          |                  |                    |        |           |   |
|             |        |           |          |                  |                    | Toe    | voegen    |   |
|             |        |           |          |                  |                    |        |           |   |
| D           | omeir  | ı         |          | Virtuele host    | Intern Domein      |        |           |   |
| qa          | aleido | .com      |          |                  | 0                  | o 🗊    |           |   |
|             |        |           |          |                  |                    |        |           |   |
|             |        |           |          |                  |                    |        |           |   |
|             |        |           |          |                  |                    |        |           |   |
|             |        |           |          |                  |                    |        |           |   |
|             |        |           |          |                  |                    |        |           |   |
|             |        |           |          |                  |                    |        |           |   |
|             |        |           |          |                  |                    |        |           |   |
|             |        |           |          |                  |                    |        |           |   |
|             |        |           |          |                  |                    |        |           |   |
|             |        |           |          |                  |                    |        |           |   |
|             |        |           |          |                  |                    |        |           |   |
|             |        |           |          |                  |                    |        |           |   |
|             |        |           |          |                  |                    | psiaan | Annuleren | J |

| Onderwerp     | Omschrijving                                                                                                    |                                                                                      |                                                                                            |                                                                                |                                               |  |  |
|---------------|----------------------------------------------------------------------------------------------------|--------------------------------------------------------------------------------------|--------------------------------------------------------------------------------------------|--------------------------------------------------------------------------------|-----------------------------------------------|--|--|
| Domeinnaam    | Hier kunt u een nieuw domein voor de sub-organisatie toevoegen of het reeds<br>bestaande domein veranderen.<br>Het domein kan alleen worden gekozen uit de domeinenlijst van de overkoepelende<br>organisatie<br><b>Domein details</b> |                                                                                      |                                                                                            |                                                                                |                                               |  |  |
|               | Domein naam:<br>Virtuele host:                                                                                                    | mycompany.co<br>qaleido.com<br>qaleidocompan                                         | m<br>y.ro                                                                                  | ▼<br>jen                                                                       |                                               |  |  |
| Toevoegen     | Deze knop wordt ac<br>geselecteerde dome<br><b>Opmerking:</b> Het is<br>eerste toegevoegde<br>Domein                                                                                                    | tief nadat een<br>ein toe te wijze<br>mogelijk om m<br>domein autom<br>Virtuele host | domein is gesel<br>n aan de nieuwe<br>eerdere domein<br>natisch ingesteld<br>Intern Domein | ecteerd. Klik op d<br>sub-organisatie<br>en toe te wijzen<br>I wordt als stand | eze knop om het<br>, waarbij het als<br>aard. |  |  |
|               | mycompany.com<br>qaleidocompany.ro                                                                                                    |                                                                                      | 0                                                                                          | <ul> <li>☑ ÎI</li> <li>□ ÎI</li> </ul>                                         |                                               |  |  |
| Θ             | Dit pictogram is alle<br>geval van <b>Host</b> -type                                                                                                    | en in het geval<br>e installaties is                                                 | van <b>distro</b> -typ<br>het niet actief.                                                 | e installaties van                                                             | Qaleido. In het                               |  |  |
| 0             | Klik op dit pictogran<br><b>Opmerking:</b> Het als<br>standaard. Dit kan h                                                                                                    | n om een dome<br>s eerste toegev<br>aandmatig wor                                    | ein als standaard<br>oegde domein v<br>den gewijzigd.                                      | d in te stellen.<br>vordt automatisc                                           | h ingesteld als                               |  |  |
| Û             | Klik op dit pictogran<br>domeinen van deze                                                                                                    | n om een dome<br>sub-organisati                                                      | ein te verwijdere<br>e.                                                                    | en uit de lijst van                                                            | toegevoegde                                   |  |  |
| Virtuele host | Dit is een aangepast                                                                                                    | e URL voor toe                                                                       | gang tot Qaleid                                                                            | 0                                                                              |                                               |  |  |
| Opslaan       | Klik op deze knop o                                                                                                    | m de wijziginge                                                                      | en in tabblad <b>D</b> o                                                                   | omeinen op te sla                                                              | aan.                                          |  |  |
| Annuleren     | Klik op deze knop o                                                                                                    | m het bewerke                                                                        | n van de sub-or                                                                            | ganisatie te annu                                                              | lleren                                        |  |  |

#### Activeer tabblad Limieten.

| Organi | satie                             |                 |                  |                    |         |          |
|--------|-----------------------------------|-----------------|------------------|--------------------|---------|----------|
| Detail | s Domeinen                        | Limieten        | Genereren regels | Organisatierechten | QStore  | QLinks   |
|        |                                   |                 |                  |                    |         |          |
|        |                                   |                 |                  |                    |         | _        |
|        | laximum aantai                    | gebruikers:     | 5                |                    |         |          |
| '      | failaccounts per                  | gebruiker:      | 1                |                    |         |          |
| /      | Aliassen per gebr                 | uiker:          | 1                |                    |         |          |
| e<br>r | Standaardgrootte<br>mailbox (MB): | van een         | 1020             |                    |         |          |
| 0      | Omvang e-mail-q                   | uota organisat  | ie: 5            |                    | GB      | ~        |
|        | Omvang QDisk-qı                   | uota organisati | e: 5             |                    | GB      | *        |
|        |                                   |                 |                  |                    |         |          |
|        |                                   |                 |                  |                    |         |          |
|        |                                   |                 |                  |                    |         |          |
|        |                                   |                 |                  |                    |         |          |
|        |                                   |                 |                  |                    |         |          |
|        |                                   |                 |                  |                    |         |          |
|        |                                   |                 |                  |                    |         |          |
|        |                                   |                 |                  |                    |         |          |
|        |                                   |                 |                  |                    |         |          |
|        |                                   |                 |                  |                    |         |          |
| s      |                                   |                 |                  |                    |         |          |
|        |                                   |                 |                  |                    |         |          |
|        |                                   |                 |                  | Ор                 | slaan A | nnuleren |

| Onderwerp                             | Omschrijving                                                                                                    |
|---------------------------------------|----------------------------------------------------------------------------------------------------|
| Maximum aantal gebruikers             | Hier kunt u het max. aantal gebruikers voor de nieuwe sub-organisatie<br>aanpassen.<br><b>Opmerking:</b> Dit wordt niet beperkt door het max. aantal gebruikers dat is<br>ingesteld op het niveau van de overkoepelende organisatie |
| Mailaccounts per gebruiker            | Hier kunt u het max. aantal mailaccounts per gebruiker aanpassen.<br><b>Opmerking:</b> Dit wordt niet beperkt door het max. aantal mailaccounts per gebruiker dat is ingesteld op het niveau van de overkoepelende organisatie      |
| Aliassen per gebruiker                | Hier kunt u het max. aantal aliassen per gebruiker aanpassen.<br><b>Opmerking:</b> Dit wordt niet beperkt door het max. aantal aliassen per<br>gebruiker dat is ingesteld op het niveau van de overkoepelende organisatie           |
| Omvang e-mail quota<br>organisatie    | Hier kunt u het totale e-mail-quotum voor de sub-organisatie aanpassen<br><b>Opmerking:</b> Dit wordt beperkt door het totale e-mail-quotum dat is<br>ingesteld op het niveau van de overkoepelende organisatie                     |
| QDisk quotagrootte van<br>organisatie | Hier kunt u het totale Qdisk-quotum voor de sub-organisatie aanpassen<br><b>Opmerking:</b> Dit wordt beperkt door het totale Qdsik-quotum dat is ingesteld<br>op het niveau van de overkoepelende organisatie                       |
| Standaard mailboxgrootte<br>(MB)      | Deze waarde wordt automatisch berekend afhankelijk van het maximum<br>aantal gebruikers per sub-organisatie, het max. aantal e-mailaccounts per<br>gebruiker en het totale e-mail-quotum van de sub-organisatie                     |
| Opslaan                               | Klik op deze knop om de wijzigingen in tabblad <b>Limieten</b> op te slaan.                                                                                                    |
| Annuleren                             | Klik op deze knop om het bewerken van de sub-organisatie te annuleren                                                                                                    |

# Activeer tabblad Generatie regels.

| Organisa | tie                   |              |                                                                                                    |                                                                   |        |          |
|----------|-----------------------|--------------|----------------------------------------------------------------------------------------------------|-------------------------------------------------------------------|--------|----------|
| Details  | Domeinen              | Limieten     | Genereren regels                                                                                                    | Organisatierechten                                                | QStore | QLinks   |
|          |                       |              |                                                                                                    |                                                                   |        |          |
|          |                       |              |                                                                                                    |                                                                   |        | _        |
| Geb      | oruikersnaam (<br>el: | generatie    | <voornaam>.<tussen< th=""><th>voegsel&gt;<achternaam< th=""><th>&gt;</th><th>*</th></achternaam<></th></tussen<></voornaam> | voegsel> <achternaam< th=""><th>&gt;</th><th>*</th></achternaam<> | >      | *        |
| E m      | niladraa aana         | ratio recelu |                                                                                                    |                                                                   |        | ~        |
| E-m      | lalladres gene        | ratie regel: | <voornaam>.<tussen< th=""><th>voegsel&gt;<achternaam< th=""><th>&gt;</th><th></th></achternaam<></th></tussen<></voornaam>  | voegsel> <achternaam< th=""><th>&gt;</th><th></th></achternaam<>  | >      |          |
|          |                       |              |                                                                                                    |                                                                   |        |          |
|          |                       |              |                                                                                                    |                                                                   |        |          |
|          |                       |              |                                                                                                    |                                                                   |        |          |
|          |                       |              |                                                                                                    |                                                                   |        |          |
|          |                       |              |                                                                                                    |                                                                   |        |          |
|          |                       |              |                                                                                                    |                                                                   |        |          |
|          |                       |              |                                                                                                    |                                                                   |        |          |
|          |                       |              |                                                                                                    |                                                                   |        |          |
|          |                       |              |                                                                                                    |                                                                   |        |          |
|          |                       |              |                                                                                                    |                                                                   |        |          |
|          |                       |              |                                                                                                    |                                                                   |        |          |
|          |                       |              |                                                                                                    |                                                                   |        |          |
|          |                       |              |                                                                                                    |                                                                   |        |          |
|          |                       |              |                                                                                                    |                                                                   |        |          |
|          |                       |              |                                                                                                    |                                                                   |        |          |
| S        |                       |              |                                                                                                    |                                                                   |        |          |
|          |                       |              |                                                                                                    |                                                                   |        |          |
|          |                       |              |                                                                                                    | Ops                                                               | aan Ar | nnuleren |

| Onderwerp                        | Omschrijving                                                                                                    |
|----------------------------------|----------------------------------------------------------------------------------------------------|
| Gebruikersnaam<br>generatieregel | De weergave van de gebruikersnaam, voor alle gebruikers van de sub-<br>organisatie, is gebaseerd op deze regel. |
| E-mailadres generatieregel       | De opbouw van het e-mailadres, voor alle gebruikers van de sub-organisatie,<br>is gebaseerd op deze regel.      |
| Opslaan                          | Klik op deze knop om de wijzigingen in tabblad <b>Genereren regels</b> op te<br>slaan.                          |
| Annuleren                        | Klik op deze knop om het bewerken van de sub-organisatie te annuleren                                           |

#### Activeer tabblad **Organisatierechten**.

Hier kan de hoofdgebruiker de rechten activeren/deactiveren voor de hele sub-organisatie, door het instellen van de inline checkboxen. Standaard zijn alle rechten geactiveerd.

**Opmerking:** Alleen rechten die geactiveerd zijn door de beheerder (administrator) op het niveau van de overkoepelende organisatie, worden weergegeven in het rechtenvenster van de sub-organisatie.

|   | Omschrijving                      | Module          |  |
|---|-----------------------------------|-----------------|--|
| - | Agenda bekijken                   | Agenda          |  |
| - | Bekijken, Aanmaken, Bewerken en   | Taken           |  |
| ✓ | Bekijken, Aanmaken, Bewerken en   | Notities        |  |
| - | Mail-lijst bekijken               | Mail-lijst      |  |
| ✓ | Toegang tot de SyncMobile module  | SyncMobile      |  |
| - | Nieuw IMAP account aanmaken       | Instellingen    |  |
| - | Toegang QChat module              | QChat           |  |
| - | Toegang QDisk module              | Qdisk           |  |
| - | Toegang tot QStore                | QStore          |  |
| - | Access QLink                      | QLink           |  |
| - | Creëer nieuwe videoconferentie    | VideoConference |  |
| - | CalDAV/CardDAV module             | CalDAV/CardDAV  |  |
| - | Tools                             | Tools           |  |
| - | Weergave inschakelen voor Qdisk-b | QDisk View      |  |
| - | Bewerken inschakelen voor Qdisk-b | QDisk Edit      |  |
| - | OutDAV module                     | OutDAV          |  |
|   |                                   |                 |  |

| Onderwerp | Omschrijving                                                                             |
|-----------|------------------------------------------------------------------------------------------|
| Opslaan   | Klik op deze knop om de wijzigingen in tabblad <b>Organisatierechten</b> op te<br>slaan. |
| Annuleren | Klik op deze knop om het bewerken van de sub-organisatie te annuleren                    |

### Activeer tabblad **Qstore**.

| -       | ing .    |            |                  |                 |        |         |           |
|---------|----------|------------|------------------|-----------------|--------|---------|-----------|
| Details | Domeinen | Limieten   | Genereren regels | Organisatierech | ten QS | Store   | QLinks    |
|         |          |            |                  |                 |        |         |           |
|         |          |            |                  |                 |        |         |           |
| +       |          |            |                  |                 |        |         |           |
| Na      | am 🔺     | Url        |                  | Kennisge        | Actief |         |           |
| 05      | Store1   | http://www |                  | 2               |        | 1       | 9         |
|         |          |            |                  | Ξ.              | ~      | <u></u> |           |
|         |          |            |                  |                 |        |         |           |
|         |          |            |                  |                 |        |         |           |
|         |          |            |                  |                 |        |         |           |
|         |          |            |                  |                 |        |         |           |
|         |          |            |                  |                 |        |         |           |
|         |          |            |                  |                 |        |         |           |
|         |          |            |                  |                 |        |         |           |
|         |          |            |                  |                 |        |         |           |
|         |          |            |                  |                 |        |         |           |
|         |          |            |                  |                 |        |         |           |
|         |          |            |                  |                 |        |         |           |
|         |          |            |                  |                 |        |         |           |
|         |          |            |                  |                 |        |         |           |
|         |          |            |                  |                 |        |         |           |
|         |          |            |                  |                 |        |         |           |
|         |          |            |                  |                 |        |         |           |
|         |          |            |                  |                 |        |         |           |
|         |          |            |                  |                 |        |         |           |
|         |          |            |                  |                 |        |         |           |
|         |          |            |                  |                 | Onela  | an      | Annularan |

| Onderwerp | Omschrijving                                                                                                    |
|-----------|----------------------------------------------------------------------------------------------------|
| ÷         | Klik op dit pictogram in de kopregel om een nieuwe QStore-koppeling toe te<br>voegen. De koppelingen wordt zichtbaar in deelvenster Qstore voor alle<br>gebruikers in de sub-organisatie met QStore-rechten                                                                       |
| <b>+</b>  | Klik op het inline pictogram for Kennisgevingen voor een bepaald<br>QStore-item toe te voegen. Een klein pop-upvenster wordt geopend voor<br>het opstellen van de kennisgevingstekst:<br>Toevoegen kennisgeving voor Qstore<br>Bericht ( optioneel)                               |
|           | This is a QStore link Informeer gebruikers Annuleren                                                                                                    |
|           | Kennisgeving activeren:KlikInformeer gebruikersAfzien van kennisgeving:KlikAnnuleren                                                                                                    |
|           | Zolang de kennisgeving actief is, zal het in-line pictogram 💼 zichtbaar zijn<br>op tabblad <b>QStore</b> . Klik op dit pictogram om de Qstore-kennisgeving te<br>deactiveren.<br>Zolang de kennisgeving actief is, zal het in-line pictogram zichtbaar zijn op<br>tabblad QStore. |
|           | QDisk Lopende afspraken                                                                                                    |
|           | QStore                                                                                                    |
|           | QStore1 QStore1                                                                                                    |

| Onderwerp | Omschrijving                                                                                                    |
|-----------|----------------------------------------------------------------------------------------------------|
| <b>I</b>  | Klik op dit pictogram om een actieve Qstore-koppeling te deactiveren.                                                                                                |
| 2         | Klik op dit pictogram om een Qstore-koppeling te bewerken. Een pop-<br>upvenster verschijnt nu , waarin de naam en de URL van de QStore-<br>koppeling wordt getoond: |
|           | Qstore     Xaam:     \beta Store1       URL:     http://www.qaleido_store.com       Taal toevoegen:     Opslaan                                                      |
|           | Wijzigingen opslaan:KlikBewerken annuleren:Klik                                                                                                    |
| Û         | Klik op dit pictogram om een QStore-koppeling te verwijderen.<br>Om ongewenst verwijderen te voorkomen, wordt vervolgens een<br>bevestigingsvenster geopend:         |
|           | Weet u zeker dat u de winkel wilt verwijderen <b>QStore1</b> ?                                                                                                    |
|           | Verwijder geselecteerde koppeling: Klik Ja<br>Geselecteerde koppeling niet verwijderen: Klik Nee                                                                     |
| Opslaan   | Klik op deze knop om de wijzigingen in tabblad <b>Qstore</b> op te slaan.                                                                                            |
| Annuleren | Klik op deze knop om het bewerken van de sub-organisatie te annuleren                                                                                                |

### Activeer tabblad QLinks.

| rganisa | tie       |          |                      |                    |           |              |  |
|---------|-----------|----------|----------------------|--------------------|-----------|--------------|--|
| Details | Domeinen  | Limieten | Genereren regels     | Organisatierechten | QStore    | QLinks       |  |
|         |           |          |                      |                    |           |              |  |
|         |           |          |                      |                    |           |              |  |
| -       |           |          |                      |                    |           |              |  |
| Lir     | nk naam 🔺 |          | Link Url             |                    |           |              |  |
| QL      | .ink1     |          | http://www.google.co | m                  | 1         | 1            |  |
|         |           |          |                      |                    |           |              |  |
|         |           |          |                      |                    |           |              |  |
|         |           |          |                      |                    |           |              |  |
|         |           |          |                      |                    |           |              |  |
|         |           |          |                      |                    |           |              |  |
|         |           |          |                      |                    |           |              |  |
|         |           |          |                      |                    |           |              |  |
|         |           |          |                      |                    |           |              |  |
|         |           |          |                      |                    |           |              |  |
|         |           |          |                      |                    |           |              |  |
|         |           |          |                      |                    |           |              |  |
|         |           |          |                      |                    |           |              |  |
|         |           |          |                      |                    |           |              |  |
|         |           |          |                      |                    |           |              |  |
|         |           |          |                      |                    |           |              |  |
|         |           |          |                      |                    |           |              |  |
|         |           |          |                      |                    |           |              |  |
|         |           |          |                      |                    | Onslaan   | Annuleren    |  |
|         |           |          |                      |                    | - pordant | . amarer eff |  |

| Onderwerp | Omschrijving                                                                                                    |
|-----------|----------------------------------------------------------------------------------------------------|
| +         | Klik op pictogram 📌 in de kopregel om een Qlink-koppeling toe te<br>voegen.<br>🛖                                                                                                    |
|           | Link naam 🔺 Link Url                                                                                                    |
|           | QLink1 www.google.com                                                                                                    |
|           | Klik op dit pictogram om een koppeling te verwijderen uit QLink.<br>Om ongewenst verwijderen te voorkomen, wordt vervolgens een<br>bevestigingsvenster geopend:<br>Weet u zeker dat u de link wilt verwijderen QLink1 ?<br>Ja Nee |
|           | Verwijder geselecteerde koppeling: Klik Ja<br>Geselecteerde koppeling niet verwijderen: Klik Nee                                                                                                    |
| Opslaan   | Klik op deze knop om de wijzigingen in tabblad <b>QLinks</b> op te slaan.                                                                                                    |
| Annuleren | Klik op deze knop om het bewerken van de sub-organisatie te annuleren                                                                                                    |

**Opmerking:** Om een QLink-koppeling te bewerken, dubbelklikt u op het veld Link naam of op het veld Link Url. De informatie kan dan worden bewerkt. De aangepaste informatie wordt opgeslagen zodra u met de muis buiten het veld klikt.

# SUB-ORGANISATIES VERWIJDEREN

# Open tabblad sub-organisaties.

| Postvak Vandaag |                 | S | ub-organisaties: Qa | le × |
|-----------------|-----------------|---|---------------------|------|
| -               | ± 🛍             |   |                     |      |
|                 | Organisatienaam |   | Standaard domein    |      |
|                 | Sub-org1        |   | qaleido.com         | / 🔅  |
|                 | Sub-org2        |   | qaleido.com         | 1 🔅  |

| Onderwerp | Omschrijving                                                                                                    |  |  |
|-----------|----------------------------------------------------------------------------------------------------|--|--|
| Û         | Klik op dit pictogram om één of meerdere sub-organisatie(s) te verwijderen.                                                                              |  |  |
| <b>\$</b> | Klik op dit in-line-pictogram en kies in het weergegeven menu de optie<br>verwijderen om de geselecteerde sub-organisatie te verwijderen:<br>Verwijderen |  |  |
|           | Om ongewenst verwijderen te voorkomen, wordt vervolgens een bevestigingsvenster geopend:                                                                 |  |  |
|           | Verwijderen                                                                                                    |  |  |
|           | Weet u zeker dat u de geselecteerde organisaties wilt verwijderen?                                                                                       |  |  |
|           | Geselecteerde sub-organisaties verwijderen: Klik Ja<br>Geselecteerde sub-organisaties niet verwijderen: Klik Nee                                         |  |  |

# BEHEER GEBRUIKERS

In deze sectie kan de lijst met gebruikers van het bedrijf worden beheerd.

Klik op het in-line 🔅 pictogram in het organisatie/sub-organisatievenster. Kies in het geopende menu de optie Weergeven venster Beheer Gebruikers voor deze organisatie.

De lijst met gebruikers van deze organisatie/sub-organisatie wordt nu getoond in de **standaardweergave.** 

| Postvak Vandaag Beheer gebruikers: Qal × |                   |                |                 |       |  |  |
|------------------------------------------|-------------------|----------------|-----------------|-------|--|--|
| Gebruikersnaam 🔺                         | Volledige naam    | Gebruikerstype | Aantal accounts |       |  |  |
| andrew.dickinson                         | andrew dickinson  | Basisgebruiker | 1               | / 🗊 🍇 |  |  |
| andrew.smith                             | andrew smith      | Basisgebruiker | 1               | / 🗊 🍇 |  |  |
| charles.adam.johnson                     | charles johnson   | Hoofdgebruiker | 1               | / 🗊 🌺 |  |  |
| helen.johnes                             | helen johnes      | Basisgebruiker | 1               | / 🗊 🍇 |  |  |
| Postvak Vandaag Beheer gebruikers: Sub × |                   |                |                 |       |  |  |
| Postvak Vandaag Behe                     | er gebruikers: Su | ıb ×           |                 |       |  |  |

| - |                  | Standaard weergave 🔻 |                |                 |       |
|---|------------------|----------------------|----------------|-----------------|-------|
|   | Gebruikersnaam 🔺 | Volledige naam       | Gebruikerstype | Aantal accounts |       |
|   | david.johnes     | david johnes         | Basisgebruiker | 1               | / 🗊 🍇 |
|   | maryanne.smith   | maryanne smith       | Basisgebruiker | 1               | / 🗊 🍇 |

| Onderwerp | Omschrijving                                                                                                    |
|-----------|----------------------------------------------------------------------------------------------------|
| +         | Klik op dit pictogram om een nieuwe gebruiker toe te voegen.                                                                                                    |
|           | Klik op dit pictogram om geselecteerde gebruikers te verwijderen. Een gebruiker wordt<br>geselecteerd door in de getoonde lijst op de regel van de te verwijderen gebruiker, de<br>checkbox links van de gebruiker aan te vinken. Er kunnen meerdere gebruikers<br>tegelijkertijd aangevinkt zijn.<br><b>Opmerking:</b> Een hoofdgebruiker heeft geen rechten om een administrator te<br>bewerken of te verwijderen. Daarom zijn administrators niet zichtbaar in dit overzicht |

Om ongewenst verwijderen te voorkomen, wordt vervolgens een bevestigingsvenster geopend:

| Verwijd                                                                                                    | eren                              |      | ×   |  |  |
|----------------------------------------------------------------------------------------------------|-----------------------------------|------|-----|--|--|
| Alle gegevens met betrekking tot de gebruiker worden eveneens verwijderd. Weet u zeker dat u deze gebruiker wilt verwijderen? |                                   |      |     |  |  |
|                                                                                                    |                                   | Ja   | Nee |  |  |
| Geselectee                                                                                                    | erde gebruikers verwijderen:      | Klik | Ja  |  |  |
| Geselectee                                                                                                    | erde gebruikers niet verwijderen: | Klik | Nee |  |  |

De weergave voor deze lijst kan gewijzigd worden. Maak een keuze uit één van de beschikbare opties:

• Standaard weergave - Alle gebruikers worden getoond.

• **Weergave gewone gebruikers -** De lijst met gebruikers van deze organisatie/sub-organisatie wordt nu gefilterd: Alleen de gewone gebruikers zijn zichtbaar.

• **Weergave hoofdgebruikers -** De lijst met gebruikers van deze organisatie/sub-organisatie wordt nu gefilterd: Alleen de hoofdgebruikers zijn zichtbaar.

• **Weergave beheerders (administrators)** - *De lijst met gebruikers van deze* organisatie/sub-organisatie wordt nu gefilterd: Alleen Beheerders (administrators) zijn zichtbaar.

• **Weergave accounts gegroepeerd per gebruiker** – In deze weergave ziet u een lijst gesorteerd op naam van de gebruiker. Voor elke gebruiker wordt een sublijst getoond met daarin de accounts van deze gebruiker. Elke individuele sub-lijst kan naar wens in- of uitgevouwen worden.

• Weergave accounts gegroepeerd per gebruikergroep - Deze weergave toont reeds bestaande gebruikersgroepen (groepen van gebruikers) en de gebruikers die behoren tot elk van deze groepen.

• **Weergave quotum distributie** - Deze weergave toont de lijst met gebruikers van de organisatie/sub-organisatie, met alle e-mail- en qdiskgebruikersquota, totaal toegewezen en gebruikt.

Door de selectie box Standaard weergave uit te vouwen, ziet u een lijst met deze opties.

| Ī        | Standaard weergave 👻                              |
|----------|---------------------------------------------------|
| F        | Standaard weergave                                |
| R.       | Weergave gewone gebruikers                        |
| <b>-</b> | Weergave hoofdgebruikers                          |
|          | Weergave beheerders (administrators)              |
| @        | Weergave accounts gegroepeerd per gebruiker       |
|          | Weergave accounts gegroepeerd per gebruikersgroep |
| 1        | Weergave quotum distributie                       |
|          |                                                   |

Kies één van de beschikbare opties door middel van aanklikken.

Overigens kan directer geschakeld worden tussen de beschikbare opties zonder de keuzelijst te openen door in de optieregel direct te klikken op de selctiebox

#### 🔟 Standaard weergave 🔻

Daarmee worden de beschikbare keuzes doorlopen en wijzigt de weergave direct. Klik door totdat de gewenste weergaveoptie bereikt is.

| Klik op dit | : in-line | pictogram | om de | geselecteerde | gebruiker te | verwijderen. |
|-------------|-----------|-----------|-------|---------------|--------------|--------------|
|             |           | 1 5       |       | 5             | 5            | ,            |

Om ongewenst verwijderen te voorkomen, wordt vervolgens een bevestigingsvenster geopend:

Û

| Verwijderen                        | ×                                                                                                    |
|------------------------------------|----------------------------------------------------------------------------------------------------|
| Alle ge<br>dat u d                 | gevens met betrekking tot de gebruiker worden eveneens verwijderd. Weet u zeker<br>de geselecteerde gebruiker wilt verwijderen?                                                                                                    |
| Geselecteerde g<br>Geselecteerde g | ebruikers verwijderen: Klik Ja<br>ebruikers niet verwijderen Klik <sub>Nee</sub>                                                                                                    |
| Ĺ                                  | Klik op dit in-line pictogram om de gebruikersgegevens te bewerken.<br><b>Opmerking:</b> Een hoofdgebruiker heeft geen rechten om een administrator te<br>bewerken of te verwijderen. Daarom zijn administrators niet zichtbaar voor<br>hoofdgebruikers in dit overzicht |
| 2                                  | Klik op dit in-line pictogram om een gewone gebruiker (User) op deze regel snel te<br>wijzigen in hoofdgebruiker (Power user)                                                                                                    |
| 2                                  | Klik op dit pictogram om de hoofdgebruiker op deze regel snel te wijzigen in gewor<br>gebruiker (User).                                                                                                    |

**Opmerking:** Lees meer over deze weergave in hoofdstuk *Weergave e-mailaccounts gegroepeerd op gebruikers* om de extra beschikbare functies te bekijken die hier van toepassing zijn.

# TOEVOEGEN NIEUWE GEBRUIKERS

Klik op pictogram aan de bovenzijde van scherm Gebruikers beheren. De wizard **Toevoegen gebruiker** wordt nu weergegeven in een nieuw venster. Er zijn verschillende stappen te volgen om een gebruiker toevoegen in de wizard:

#### Stap 1 van 6: Algemene gebruikers informatie

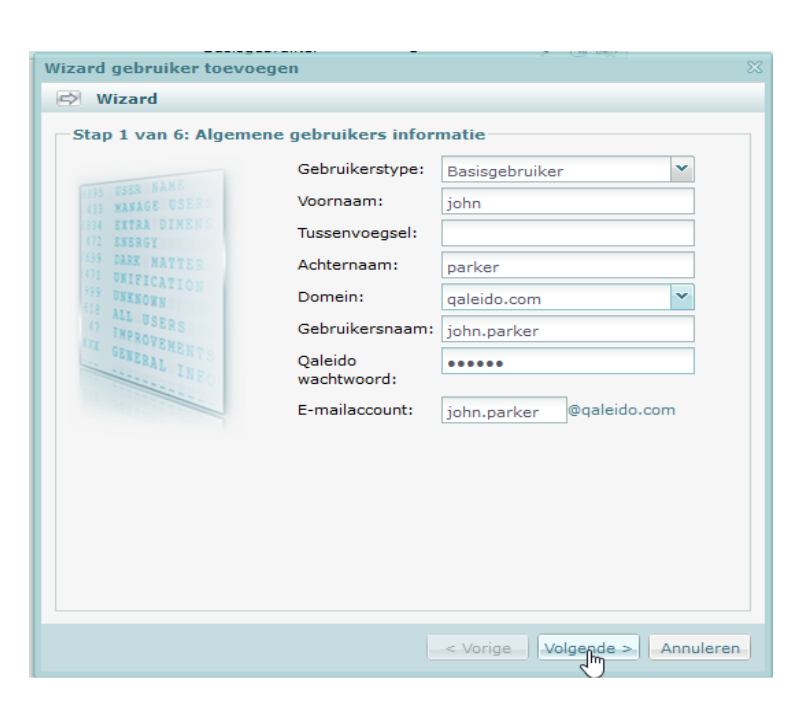

| Onderwerp             | Omschrijving                                                                                                    |                                                                                                    |  |  |
|-----------------------|----------------------------------------------------------------------------------------------------|----------------------------------------------------------------------------------------------------|--|--|
| Gebruikerstype        | Kies een gebruikers                                                                                                    | type uit de vervolgkeuzelijst:                                                                                                    |  |  |
|                       | Gebruikerstype:                                                                                                    | Basisgebruiker                                                                                                    |  |  |
|                       | Voornaam:                                                                                                    | Basisgebruiker                                                                                                    |  |  |
|                       | Tussenvoegsel:                                                                                                    | Hoofdgebruiker                                                                                                    |  |  |
| Voornaam              | Hier wordt de voori                                                                                                    | naam ingevoerd.                                                                                                    |  |  |
| Tussenvoegsel         | Hier kan desgewen:                                                                                                    | st een tussenvoegsel worden ingevoerd (van, de, van het, van der, etc.)                                                                             |  |  |
| Achternaam            | Hier wordt de achte                                                                                                    | ernaam ingevoerd.                                                                                                    |  |  |
| Domeinnaam            | Kies een domein uit                                                                                                    | : de vervolgkeuzelijst:                                                                                                    |  |  |
|                       | Domein:                                                                                                    | ▼                                                                                                    |  |  |
|                       | Gebruikersnaam:                                                                                                    | mycompany.com                                                                                                    |  |  |
|                       | Oaleido                                                                                                    | qaleido.com                                                                                                    |  |  |
|                       | wachtwoord:                                                                                                    | qaleidocompany.ro                                                                                                    |  |  |
| Gebruikersnaam        | Nadat voornaam, tussenvoegsel en achternaam zijn ingevoerd wordt automatisch een<br>gestandaardiseerde gebruikersnaam voorgesteld.<br>Dit veld kan worden bewerkt, zodat u desgewenst een andere gebruikersnaam kunt invoeren. |                                                                                                    |  |  |
| Qaleido<br>wachtwoord | Voer het gebruikerswachtwoord voor Qaleido in.<br>Dit wordt het wachtwoord dat wordt gebruikt in het login-scherm van Qaleido.<br>Het wachtwoord moet een minimale lengte van 6 karakters hebben.                              |                                                                                                    |  |  |
| E-mailaccount         | Er wordt een gestandaardiseerd e-mailadres voorgesteld op basis van de reeds ingevoerde voornaam, tussenvoegsel en achternaam en het gekozen domein.                                                                           |                                                                                                    |  |  |
|                       | Dit veld kan worder<br><b>Opmerking:</b> Het d<br>selectie in het vak D                                                                                                    | n bewerkt, zodat u desgewenst een ander e-mailadres kunt invoeren.<br>omeingedeelte van het e-mailadres kan alleen worden gewijzigd door<br>Domein. |  |  |
| < Vorige              | Klik op deze knop o<br>geval is het niet gea                                                                                                    | m de vorige pagina weer te geven in het venster gebruiker toevoegen. In dit activeerd.                                                              |  |  |
| Volgende >            | De knop <b>Volgende</b><br>om de volgende pa                                                                                                    | wordt pas actief nadat alle verplichte velden zijn ingevuld. Klik op deze knop<br>gina weer te geven in venster gebruiker toevoegen                 |  |  |
| Annuleren             | Klik op deze knop o                                                                                                    | m de wizard gebruiker toevoegen af te breken                                                                                                    |  |  |

## Stap 2 van 6: E-mailinstellingen

| Wizard gebruiker toevoeg             | en                                      |                     | 2         |  |
|--------------------------------------|-----------------------------------------|---------------------|-----------|--|
| 🖒 Wizard                             |                                         |                     |           |  |
| Stap 2 van 6: E-mailins              | tellingen                               |                     |           |  |
| 1355 USER NAME<br>133 MARAGE USERS   | Max. aantal<br>accounts:<br>Max. aantal | 2                   |           |  |
| 472 EXERGY                           | aliassen:                               | 1                   |           |  |
| 471 UMIFICATION                      | E-mail-quota:                           | 1                   | GB 🎽      |  |
| 555 UNKNOWN<br>518 ATT               | QDisk-quota:                            | 1                   | GB 🎽      |  |
| 4) INFROMENSINGS<br>IXI GENERAL INFO |                                         |                     |           |  |
|                                      |                                         | < Vorige Volgende > | Annuleren |  |
|                                      |                                         |                     |           |  |

| Onderwerp            | Omschrijving                                                                                                    |
|----------------------|----------------------------------------------------------------------------------------------------|
| Max. aantal accounts | Deze waarde vertegenwoordigt het max. aantal e-mailaccounts dat kan worden<br>aangemaakt voor het nieuwe gebruikersaccount |
| Max. aantal aliassen | Deze waarde vertegenwoordigt het max. aantal aliassen dat kan worden aangemaakt voor<br>het nieuwe gebruikersaccount       |

In het geval de organisatie geen uitwisselbare quotarechten heeft (niet beschikt over de optie om quota over te dragen tussen e-mail en qdisk):

| E-mail-quota:   | 2 GB ¥                                                                                                    |
|-----------------|----------------------------------------------------------------------------------------------------|
| QDisk-quota:    | 2 GB ¥                                                                                                    |
| E-mail dimensie | Voer hier het totaal benodigde diskquotum in voor de e-mailaccounts van deze nieuwe<br>gebruiker.                                                                            |
| QDisk dimensie  | Voer hier het totaal benodigde diskquotum in voor de e-QDisk van deze nieuwe gebruiker.                                                                                      |
| < Vorige        | Klik op deze knop om naar de voorgaande stap van de Wizard nieuwe gebruiker te gaan.                                                                                         |
| Volgende >      | De knop <b>Volgende</b> wordt pas actief nadat alle verplichte velden zijn ingevuld. Klik op deze<br>knop om de volgende pagina weer te geven in venster gebruiker toevoegen |
| Annuleren       | Klik op deze knop om de wizard gebruiker toevoegen af te breken                                                                                                    |

## Stap 3 van 6: GAL instellingen

| Wizard gebruiker toev          | oegen                  |                         |           |
|--------------------------------|------------------------|-------------------------|-----------|
| 🖒 Wizard                       |                        |                         |           |
| Stap 3 van 6: GAL II           | nstellingen            |                         |           |
| 1555 USER NAME                 | GAL entry<br>aanmaken: |                         |           |
| 433 MANAGE USERS               | GAL selecteren:        | Development GAL         |           |
| 472 ENERGY<br>1659 DARK MATTED | Voornaam:              | john                    |           |
| 471 UNIFICATION                | Achternaam:            | parker                  |           |
| 618 ALL USERS                  | E-mail:                | john.parker@qaleido.com |           |
| LIX GENERALENTS                | Optionele ge           | gevens                  |           |
| INFO                           | Adres:                 |                         | ^         |
|                                | Faxnummer:             |                         |           |
|                                | Locatie:               |                         |           |
|                                | Mobiele Telefoon:      |                         |           |
|                                | Organisationaam        |                         | ¥         |
|                                |                        |                         |           |
|                                |                        |                         |           |
|                                |                        | < Vorige Volgende >     | Annuleren |

| Onderwerp                                                                                           | Omschrijving                                                                                                    |                                                                                                    |
|----------------------------------------------------------------------------------------------------|----------------------------------------------------------------------------------------------------|----------------------------------------------------------------------------------------------------|
| GAL entry aanmaken                                                                                  | Vink de checkbox aan om het e-mailadres van de nieuwe gebruiker op te nemen in de GAL<br>(Generale adreslijst).<br>Daarmee wordt het adres openbaar voor de andere gebruikers van een organisatie/sub-<br>organisatie |                                                                                                    |
| <b>GAL selecteren</b> Selecteer de GAL, waarin dit e-mailadres wordt opgenomen, uit de vervolgkeuze |                                                                                                    | aarin dit e-mailadres wordt opgenomen, uit de vervolgkeuzelijst:                                                                                             |
|                                                                                                    | GAL selecteren:                                                                                                    | Development GAL                                                                                                    |
|                                                                                                    | Voornaam:                                                                                                    | Development GAL                                                                                                    |
|                                                                                                    | (Deze lijst is uitsluite<br>creëren van een org<br>dezelfde naam als o                                                                                                    | end beschikbaar als er minimaal één GAL is aangemaakt). Tijdens het<br>ganisatie/sub-organisatie wordt automatisch een GAL aangemaakt met<br>le organisatie. |
| Voornaam                                                                                            | De voornaam van de gebruiker die zal worden weergegeven in de GAL, kan hier worden<br>ingesteld.<br>De bij stap 1 ingevoerde voornaam is hier standaard al ingevuld.                                                  |                                                                                                    |
| Achternaam                                                                                          | De achternaam van de gebruiker die zal worden weergegeven in de GAL, kan hier worden<br>ingesteld.<br>De bij stap 1 ingevoerde achternaam is hier standaard al ingevuld.                                              |                                                                                                    |

| gewenst kunnen de volgende velden worde |                                                                                                    |
|-----------------------------------------|----------------------------------------------------------------------------------------------------|
| ptionele gegevens                       | en aangevuld:                                                                                                    |
| ummer:                                  |                                                                                                    |
| ele Telefoon:                           | →<br>→                                                                                                    |
|                                         | Introduction       Introduction         Introduction       Introduction         Interview       Introduction         Interview       Interview         Interview       Interview <td< td=""></td<> |

| OnderwerpOmschrijvingAdresVoer hier de adresgegevens in.FaxnummerVoer hier het faxnummer in.PlaatsnaamHier wordt de locatie ingevoerd.Mobiele telefoonVoer het nummer van de mobiele telefoon in.OrganisatienaamVoer de naam van de organisatie in.Organisatie-eenheidVoer de naam van de organisatie-eenheid in.PostcodeVoer hier de bijbehorende postcode inProvincieIndien gewenst kan hier de provincienaam worden ingevoerd.Telefoon werkVoer hier het telefoonnummer op het werkadres in.< Vorige |                     |                                                                                                    |
|----------------------------------------------------------------------------------------------------|---------------------|----------------------------------------------------------------------------------------------------|
| AdresVoer hier de adresgegevens in.FaxnummerVoer hier het faxnummer in.PlaatsnaamHier wordt de locatie ingevoerd.Mobiele telefoonVoer het nummer van de mobiele telefoon in.OrganisatienaamVoer de naam van de organisatie in.Organisatie-eenheidVoer de naam van de organisatie-eenheid in.PostcodeVoer hier de bijbehorende postcode inProvincieIndien gewenst kan hier de provincienaam worden ingevoerd.Telefoon werkVoer hier het telefoonnummer op het werkadres in.< Vorige                      | Onderwerp           | Omschrijving                                                                                                    |
| FaxnummerVoer hier het faxnummer in.PlaatsnaamHier wordt de locatie ingevoerd.Mobiele telefoonVoer het nummer van de mobiele telefoon in.OrganisatienaamVoer de naam van de organisatie in.Organisatie-eenheidVoer de naam van de organisatie-eenheid in.PostcodeVoer hier de bijbehorende postcode inProvincieIndien gewenst kan hier de provincienaam worden ingevoerd.Telefoon werkVoer hier het telefoonnummer op het werkadres in.< Vorige                                                         | Adres               | Voer hier de adresgegevens in.                                                                                                    |
| PlaatsnaamHier wordt de locatie ingevoerd.Mobiele telefoonVoer het nummer van de mobiele telefoon in.OrganisatienaamVoer de naam van de organisatie in.Organisatie-eenheidVoer de naam van de organisatie-eenheid in.PostcodeVoer hier de bijbehorende postcode inProvincieIndien gewenst kan hier de provincienaam worden ingevoerd.Telefoon werkVoer hier het telefoonnummer op het werkadres in.< Vorige                                                                                             | Faxnummer           | Voer hier het faxnummer in.                                                                                                    |
| Mobiele telefoonVoer het nummer van de mobiele telefoon in.OrganisatienaamVoer de naam van de organisatie in.Organisatie-eenheidVoer de naam van de organisatie-eenheid in.PostcodeVoer hier de bijbehorende postcode inProvincieIndien gewenst kan hier de provincienaam worden ingevoerd.Telefoon werkVoer hier het telefoonnummer op het werkadres in.< Vorige                                                                                                    | Plaatsnaam          | Hier wordt de locatie ingevoerd.                                                                                                    |
| OrganisatienaamVoer de naam van de organisatie in.Organisatie-eenheidVoer de naam van de organisatie-eenheid in.PostcodeVoer hier de bijbehorende postcode inProvincieIndien gewenst kan hier de provincienaam worden ingevoerd.Telefoon werkVoer hier het telefoonnummer op het werkadres in.< Vorige                                                                                                    | Mobiele telefoon    | Voer het nummer van de mobiele telefoon in.                                                                                                    |
| Organisatie-eenheidVoer de naam van de organisatie-eenheid in.PostcodeVoer hier de bijbehorende postcode inProvincieIndien gewenst kan hier de provincienaam worden ingevoerd.Telefoon werkVoer hier het telefoonnummer op het werkadres in.< Vorige                                                                                                    | Organisatienaam     | Voer de naam van de organisatie in.                                                                                                    |
| PostcodeVoer hier de bijbehorende postcode inProvincieIndien gewenst kan hier de provincienaam worden ingevoerd.Telefoon werkVoer hier het telefoonnummer op het werkadres in.< Vorige                                                                                                    | Organisatie-eenheid | Voer de naam van de organisatie-eenheid in.                                                                                                    |
| Provincie       Indien gewenst kan hier de provincienaam worden ingevoerd.         Telefoon werk       Voer hier het telefoonnummer op het werkadres in.         < Vorige                                                                                                    | Postcode            | Voer hier de bijbehorende postcode in                                                                                                    |
| Telefoon werk       Voer hier het telefoonnummer op het werkadres in.         < Vorige                                                                                                    | Provincie           | Indien gewenst kan hier de provincienaam worden ingevoerd.                                                                                                    |
| < Vorige       Klik op deze knop om naar de voorgaande stap van de Wizard nieuwe gebruiker toevoegen te gaan.         Volgende >       De knop Volgende wordt pas actief nadat alle verplichte velden zijn ingevuld. Klik op deze knop om de volgende pagina weer te geven in venster gebruiker toevoegen         Annuleren       Klik op deze knop om de wizard gebruiker toevoegen af te breken                                                                                                    | Telefoon werk       | Voer hier het telefoonnummer op het werkadres in.                                                                                                    |
| Volgende >       De knop Volgende wordt pas actief nadat alle verplichte velden zijn ingevuld. Klik op deze knop om de volgende pagina weer te geven in venster gebruiker toevoegen         Annuleren       Klik op deze knop om de wizard gebruiker toevoegen af te breken                                                                                                    | < Vorige            | Klik op deze knop om naar de voorgaande stap van de Wizard nieuwe gebruiker toevoegen<br>te gaan.                                                                     |
| Annuleren Klik op deze knop om de wizard gebruiker toevoegen af te breken                                                                                                    | Volgende >          | De knop Volgende wordt pas actief nadat alle verplichte velden zijn ingevuld. Klik op deze<br>knop om de volgende pagina weer te geven in venster gebruiker toevoegen |
|                                                                                                    | Annuleren           | Klik op deze knop om de wizard gebruiker toevoegen af te breken                                                                                                    |

# Stap 4 van 6: Groepen van gebruikers

|                            | 2 0 42                        |
|----------------------------|-------------------------------|
| Wizard gebruiker toevoegen |                               |
| 🖻 Wizard                   |                               |
| Gebruikersgroep            |                               |
| Development group          |                               |
| Management group           |                               |
| QA group                   |                               |
|                            |                               |
|                            |                               |
|                            |                               |
|                            |                               |
|                            | 2                             |
|                            |                               |
|                            |                               |
|                            |                               |
|                            |                               |
|                            |                               |
|                            |                               |
|                            |                               |
|                            |                               |
|                            |                               |
|                            |                               |
|                            |                               |
|                            | < Vorige Volgende > Annuleren |
|                            |                               |

De nieuwe gebruiker kan worden toegevoegd aan één of meerdere van deze groepen, door in dit scherm de bijbehorende checkbox aan te vinken.

| Onderwerp  | Omschrijving                                                                                      |
|------------|---------------------------------------------------------------------------------------------------|
| < Vorige   | Klik op deze knop om naar de voorgaande stap van de Wizard nieuwe gebruiker<br>toevoegen te gaan. |
| Volgende > | Klik op deze knop om naar de volgende stap van de Wizard nieuwe gebruiker toevoegen<br>te gaan.   |
| Annuleren  | Klik op deze knop om de wizard te annuleren. Er wordt niets opgeslagen.                           |

### Stap 5 van 6: Rechtengroepen

| Wizard gebruiker toevoegen | X                             |
|----------------------------|-------------------------------|
|                            |                               |
|                            |                               |
| Rechtengroep               |                               |
| BASIC                      |                               |
| Group1                     |                               |
| Group2                     |                               |
| Group3                     |                               |
|                            |                               |
|                            |                               |
|                            |                               |
|                            |                               |
| N                          |                               |
| 45                         |                               |
|                            |                               |
|                            |                               |
|                            |                               |
|                            |                               |
|                            |                               |
|                            |                               |
|                            |                               |
|                            |                               |
|                            |                               |
| -                          | < Vorige Volgende > Annuleren |

Dit tabblad bevat een lijst met rechtengroepen van deze (sub-)organisatie.

Voor elke groep is een bepaalde set rechten ingesteld.

Standaard is een gebruiker lid van de groep **BASIC**. De nieuwe gebruiker zal lid zijn van alle aangevinkte rechtengroepen en krijgt alle hun gerelateerde rechten.

| Onderwerp  | Omschrijving                                                                                      |
|------------|---------------------------------------------------------------------------------------------------|
| < Vorige   | Klik op deze knop om naar de voorgaande stap van de Wizard nieuwe gebruiker<br>toevoegen te gaan. |
| Volgende > | Klik op deze knop om naar de volgende stap van de Wizard nieuwe gebruiker toevoegen<br>te gaan.   |
| Annuleren  | Klik op deze knop om de wizard te annuleren. Er wordt niets opgeslagen.                           |

# Stap 6 van 6: Chat account instellingen

| Wizard gebruiker toevo                                                                                                    | egen                                                                                                    |                                                       | $\times$ |
|----------------------------------------------------------------------------------------------------|----------------------------------------------------------------------------------------------------|-------------------------------------------------------|----------|
| 🖻 Wizard                                                                                                    |                                                                                                    |                                                       |          |
| Stap 6 van 6: Chat A                                                                                                    | ccount Instellingen                                                                                                    |                                                       |          |
| 1155 USER WAME<br>133 MANAGE USERS<br>134 EXTRA DIMENS<br>172 EMERGY<br>155 DARX MATTER<br>171 UNIFICATION<br>155 UKENOWN<br>18 ALL USERS<br>17 IMPROVEMENTS<br>14 GENERAL | Actief chat account:<br>Op chat-server<br>aanmaken:<br>Gebruikersnaam:<br>Chat ID:<br>Qaleido wachtwoord<br>gebruiken:<br>Nieuw wachtwoord | <ul> <li>✓</li> <li><uit></uit></li> <li>✓</li> </ul> |          |
|                                                                                                    | voor account :<br>Bevestig nieuw<br>wachtwoord:                                                                                            |                                                       |          |
|                                                                                                    |                                                                                                    | Vorige Voltooien Annulere                             | n        |

Hier kan de hoofdgebruiker een chat-account instellen voor de nieuwe gebruiker.

| Onderwerp                        | Omschrijving                                                                                                    |
|----------------------------------|----------------------------------------------------------------------------------------------------|
| Actief Chat account              | Vink deze optie aan om het Chat account te activeren voor Qaleido Communications.<br>Alleen<br>alleen bij een aangevinkte checkbox kunnen de volgende velden worden ingevuld.                                                                                     |
| Op chat-server aanmaken:         | Vink deze optie aan om het chat account aan te maken op de chat-server.                                                                                                    |
| Gebruikersnaam                   | Dit veld is standaard gevuld met de gebruikersnaam voor Qaleido (Zie stap 1,<br>Scherminstellingen). Het veld kan worden bewerkt en de chat-gebruikersnaam kan<br>worden gewijzigd.                                                                               |
| Chat ID                          | Het chat-id wordt automatisch gegenereerd op basis van de chat-gebruikersnaam en<br>het<br>chat-serverdomein.                                                                                                    |
| Qaleido wachtwoord<br>gebruiken  | Als deze checkbox is aangevinkt, wordt voor het chat account hetzelfde wachtwoord<br>gebruikt als voor Qaleido.<br>Is de checkbox niet aangevinkt dan kan voor het chat-account een ander wachtwoord<br>worden ingesteld met behulp van de volgende invoervelden. |
| Nieuw wachtwoord voor<br>account | Voer hier het wachtwoord in voor het chat-account.                                                                                                    |
| Bevestig uw wachtwoord           | Herhaal hier het wachtwoord voor het chat-account.                                                                                                    |
| < Vorige                         | Klik op deze knop om naar de voorgaande stap van de Wizard nieuwe gebruiker<br>toevoegen te gaan.                                                                                                    |
| Finish                           | Klik op deze knop om de gegevens van de nieuwe gebruiker op te slaan en de Wizard nieuwe gebruiker te sluiten.                                                                                                    |
| Cancel                           | Klik op deze knop om de wizard te annuleren. Er wordt niets opgeslagen.                                                                                                    |

# GEBRUIKERS BEWERKEN

Klik op het inline-pictogram 🦾 in scherm gebruikers beheren. De wizard toevoegen gebruiker wordt nu weergegeven in een nieuw venster met meerdere tabbladen, vergelijkbaar met het venster van de wizard gebruiker toevoegen.

#### Activeer tabblad Algemene instellingen.

| Gebruiker bewerken    |                     |                 |               |                           |  |  |
|-----------------------|---------------------|-----------------|---------------|---------------------------|--|--|
| Algemene instellingen | E-mail Instellingen | Gebruikersgroep | Rechtengroep  | Chat Account Instellingen |  |  |
|                       |                     |                 |               |                           |  |  |
|                       | Gebruikerstype:     | Hoofdg          | ebruiker      | ~                         |  |  |
|                       | Voornaam:           | charles         |               |                           |  |  |
|                       | Tussenvoegsel:      |                 |               |                           |  |  |
|                       | Achternaam:         | johnso          | n             |                           |  |  |
|                       | Gebruikersnaam:     | charles         | .adam.johnson |                           |  |  |
|                       | Qaleido wachtwoord: |                 |               |                           |  |  |
|                       |                     |                 |               |                           |  |  |
|                       |                     |                 |               |                           |  |  |
|                       |                     |                 |               |                           |  |  |
|                       |                     |                 |               |                           |  |  |
|                       |                     |                 |               |                           |  |  |
|                       |                     |                 |               |                           |  |  |
|                       |                     |                 |               |                           |  |  |
|                       |                     |                 |               | Opslaan Annuleren         |  |  |

| Onderwerp          | Omschrijving                                                                                                    |                                 |  |  |  |
|--------------------|----------------------------------------------------------------------------------------------------|---------------------------------|--|--|--|
| Type gebruiker     | Kies een gebruikerstype uit de vervolgkeuzelijst:                                                                                                    |                                 |  |  |  |
|                    | Gebruikerstype:                                                                                                    | Basisgebruiker                  |  |  |  |
|                    | Voornaam:                                                                                                    | Basisgebruiker                  |  |  |  |
|                    | Tussenvoegsel:                                                                                                    | Hoofdgebruiker                  |  |  |  |
| Voornaam           | Hier kunt u de voor                                                                                                    | naam van de gebruiker invullen. |  |  |  |
| Tussenvoegsel      | Hier kan desgewenst een tussenvoegsel worden ingevoerd (van, de, van het, van der, etc.)                                                                                                    |                                 |  |  |  |
| Achternaam         | Hier kunt u de achternaam van de gebruiker invullen.                                                                                                    |                                 |  |  |  |
| Gebruikersnaam     | Dit veld kan niet worden bewerkt                                                                                                    |                                 |  |  |  |
| Qaleido wachtwoord | Hier kunt u het wachtwoord van de gebruiker wijzigen.<br>Dit wordt het wachtwoord dat wordt gebruikt in het login-scherm van Qaleido.<br>Het wachtwoord moet een minimale lengte van 6 karakters hebben. |                                 |  |  |  |
| Opslaan            | Klik op deze knop om de gewijzigde gegevens in dit tabblad op te slaan.                                                                                                    |                                 |  |  |  |
| Annuleren          | Klik op deze knop om het bewerken van de gegevens af te breken. Er wordt niets opgeslagen.                                                                                                    |                                 |  |  |  |

#### Open tabblad e-mailinstellingen.

| Gebruiker bewerken    |                     |                |         |          |     |              |                |   |
|-----------------------|---------------------|----------------|---------|----------|-----|--------------|----------------|---|
| Algemene instellingen | E-mail Instellingen | Gebruikersgroe | ep Rech | itengroe | p C | Chat Account | t Instellingen |   |
|                       |                     |                |         |          |     |              |                | ٦ |
|                       |                     |                |         |          |     |              |                |   |
|                       | Max. aantal accou   | nts: 1         |         |          | _   |              |                |   |
|                       | Max. aantal aliass  | en: 1          |         |          |     |              |                |   |
|                       | E-mail-quota:       | 1              |         | GB Y     | -   |              |                |   |
|                       | QDisk-quota:        | 1              |         | GB Y     | -   |              |                |   |
|                       |                     |                |         |          |     |              |                |   |
|                       |                     |                |         |          |     |              |                |   |
|                       |                     |                |         |          |     |              |                |   |
|                       |                     |                |         |          |     |              |                |   |
|                       |                     |                |         |          |     |              |                |   |
|                       |                     |                |         |          |     |              |                |   |
|                       |                     |                |         |          |     |              |                |   |
|                       |                     |                |         |          |     |              |                |   |
|                       |                     |                |         |          |     |              |                |   |
|                       |                     |                |         |          |     |              |                |   |
|                       |                     |                |         |          |     |              |                |   |
|                       |                     |                |         |          | -   | Opslaan      | Annuleren      |   |

| Onderwerp                                                                                                    | Omschrijving                                                                                                    |  |  |  |  |
|----------------------------------------------------------------------------------------------------|----------------------------------------------------------------------------------------------------|--|--|--|--|
| Max. aantal accounts                                                                                                | Deze waarde vertegenwoordigt het max. aantal e-mailaccounts dat kan worden<br>aangemaakt voor het nieuwe gebruikersaccount |  |  |  |  |
| Max. aantal aliassen                                                                                                | Deze waarde vertegenwoordigt het max. aantal aliassen dat kan worden aangemaakt voor<br>het nieuwe gebruikersaccount.      |  |  |  |  |
| In het geval dat de organisatie geen uitwisselbare guotarechten heeft (niet beschikt over de optie om guota over te |                                                                                                    |  |  |  |  |

In het geval dat de organisatie geen uitwisselbare quotarechten heeft (niet beschikt over de optie om quota over te dragen tussen e-mail en qdisk):

| E-mail-quota: | 2 | GB | * |
|---------------|---|----|---|
| QDisk-quota:  | 2 | GB | * |

**E-mail dimensie:** Voer hier het benodigde maximale diskquotum in voor de e-mailaccounts van deze nieuwe gebruiker. **QDisk dimensie:** Voer hier het benodigde maximale diskquotum in voor de Qdisk van deze nieuwe gebruiker. In het geval dat de organisatie wel uitwisselbare quotarechten heeft (beschikt over de mogelijkheid om quota over te dragen tussen e-mail en QDisk).

Totale grootte

| 2 | GB | Y |
|---|----|---|
| _ |    |   |

**Totale dimensie**: Voer hier het totaal benodigde maximale diskquotum voor deze nieuwe gebruiker in. De schijfquota worden verdeeld over de e-mailaccounts en QDdisk van de gebruiker.

| Opslaan   | Klik op deze knop om de gewijzigde gegevens in dit tabblad op te slaan.            |
|-----------|------------------------------------------------------------------------------------|
| Annuleren | Klik op deze knop om het bewerken van de gegevens af te breken. Er wordt dan niets |
|           | opgeslagen.                                                                        |

#### Activeer tabblad Gebruikersgroep.

| Gebruiker bewerken    |                     | <b>•</b>        |               | X                         |
|-----------------------|---------------------|-----------------|---------------|---------------------------|
|                       |                     |                 | ( <b>-</b> 11 |                           |
| Algemene instellingen | E-mail Instellingen | Gebruikersgroep | Rechtengroep  | Chat Account Instellingen |
| Gebruikersgroep       |                     |                 |               |                           |
| Development group     |                     |                 |               |                           |
| Management group      |                     |                 |               |                           |
| QA group              |                     |                 |               |                           |
|                       |                     |                 |               |                           |
|                       |                     |                 |               |                           |
|                       |                     |                 |               |                           |
|                       |                     |                 |               |                           |
|                       |                     |                 |               |                           |
|                       |                     |                 |               |                           |
|                       |                     |                 |               |                           |
|                       |                     |                 |               |                           |
|                       |                     |                 |               |                           |
|                       |                     |                 |               |                           |
|                       |                     |                 |               |                           |
|                       |                     |                 |               |                           |
|                       |                     |                 |               |                           |
|                       |                     |                 |               |                           |
|                       |                     |                 |               | Opslaan Annuleren         |
|                       |                     |                 |               |                           |

Dit tabblad bevat een lijst met gebruikersgroepen in de (sub-)organisatie.

De gebruiker kan worden toegevoegd aan, of verwijderd uit één of meerdere van deze groepen, door de bijbehorende checkbox aan te vinken in dit scherm.

| Onderwerp | Omschrijving                                                                                  |
|-----------|-----------------------------------------------------------------------------------------------|
| Opslaan   | Klik op deze knop om de gewijzigde gegevens in dit tabblad op te slaan.                       |
| Annuleren | Klik op deze knop om het bewerken van de gegevens af te breken. Er wordt niets<br>opgeslagen. |

## Activeer tabblad **Rechtengroepen**.

| Gebruiker bewerken    |                     |                 |              |                           |  |
|-----------------------|---------------------|-----------------|--------------|---------------------------|--|
| Algemene instellingen | E-mail Instellingen | Gebruikersgroep | Rechtengroep | Chat Account Instellingen |  |
| Rechtengroep          |                     |                 |              |                           |  |
| BASIC                 |                     |                 |              |                           |  |
| Group1                |                     |                 |              |                           |  |
| Group2                |                     |                 |              |                           |  |
|                       |                     |                 |              |                           |  |
|                       |                     |                 |              |                           |  |
|                       |                     |                 |              |                           |  |
|                       |                     |                 |              |                           |  |
|                       |                     |                 |              |                           |  |
|                       |                     |                 |              |                           |  |
|                       |                     |                 |              |                           |  |
|                       |                     |                 |              |                           |  |
|                       |                     |                 |              |                           |  |
|                       |                     |                 |              |                           |  |
|                       |                     |                 |              |                           |  |
|                       |                     |                 |              |                           |  |
|                       |                     |                 |              | Opslaan Annuleren         |  |

Dit tabblad bevat een lijst met rechtengroepen van deze (sub-)organisatie.

Voor elke groep is een bepaalde set rechten ingesteld. Standaard is een gebruiker lid van de groep BASIC. Standaard is een gebruiker lid van de groep **BASIC**. De nieuwe gebruiker zal lid zijn van alle aangevinkte rechtengroepen en krijgt alle hun gerelateerde rechten.

| Onderwerp | Omschrijving                                                                                  |
|-----------|-----------------------------------------------------------------------------------------------|
| Opslaan   | Klik op deze knop om de gegevens van dit tabblad op te slaan.                                 |
| Annuleren | Klik op deze knop om het bewerken van de gegevens af te breken. Er wordt niets<br>opgeslagen. |

## Activeer tabblad Chat Account Instellingen.

| Geb | ruiker bewerken     |                     |                                          |              |                           |
|-----|---------------------|---------------------|------------------------------------------|--------------|---------------------------|
| Alg | jemene instellingen | E-mail Instellingen | Gebruikersgroep                          | Rechtengroep | Chat Account Instellingen |
|     |                     |                     |                                          |              |                           |
|     |                     | Actief chat accoun  | it:                                      |              |                           |
|     |                     | Op chat-server aa   | nmaken: 🗹                                |              |                           |
|     |                     | Gebruikersnaam:     |                                          |              |                           |
|     |                     | Chat ID:            | <ui< th=""><th>t&gt;</th><th></th></ui<> | t>           |                           |
|     |                     | Nieuw wachtwoord    | d voor account :                         |              |                           |
|     |                     | Bevestig nieuw wa   | achtwoord:                               |              |                           |
|     |                     |                     |                                          |              |                           |
|     |                     |                     |                                          |              |                           |
|     |                     |                     |                                          |              |                           |
|     |                     |                     |                                          |              |                           |
|     |                     |                     |                                          |              |                           |
|     |                     |                     |                                          |              |                           |
|     |                     |                     |                                          |              |                           |
|     |                     |                     |                                          |              |                           |
|     |                     |                     |                                          |              | Opslaan Appuleren         |
|     |                     |                     |                                          |              | Annueren                  |

| Onderwerp                        | Omschrijving                                                                                                    |
|----------------------------------|----------------------------------------------------------------------------------------------------|
| Actief Chat account              | Vink deze optie aan om het Chat account te activeren voor Qaleido Communications.<br>Alleen<br>alleen bij een aangevinkte checkbox kunnen de volgende velden worden ingevuld.       |
| Op chat-server<br>aanmaken       | Vink deze optie aan om het chat account aan te maken op de chat-server.                                                                                                    |
| Gebruikersnaam                   | Dit veld is standaard gevuld met de gebruikersnaam voor Qaleido (Zie stap 1,<br>Scherminstellingen). Het veld kan worden bewerkt en de chat-gebruikersnaam kan<br>worden gewijzigd. |
| Chat ID                          | Het chat-id wordt automatisch gegenereerd op basis van de chat-gebruikersnaam en het<br>chat-serverdomein.                                                                          |
| Nieuw wachtwoord voor<br>account | Indien nodig, kan het chat-wachtwoord worden gewijzigd.<br>Hier kunt u het nieuwe wachtwoord invoeren.                                                                              |
| Bevestig uw<br>wachtwoord        | Herhaal hier het nieuwe wachtwoord voor het chat-account.                                                                                                    |
| Opslaan                          | Klik op deze knop om de gegevens van dit tabblad op te slaan.                                                                                                    |
| Annuleren                        | Klik op deze knop om het bewerken van de gegevens af te breken. Er wordt niets<br>opgeslagen.                                                                                       |

Als een chat-account niet bestaat bij het openen van het tabblad wordt een waarschuwing weergegeven op het scherm:

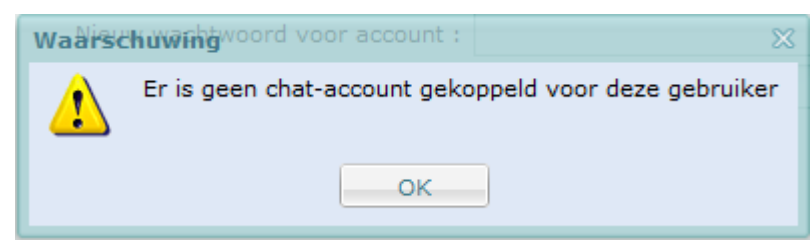

# WEERGAVE ACCOUNTS GEGROEPEERD PER GEBRUIKER

In venster gebruikers beheren selecteert u Weergave accounts gegroepeerd per gebruiker uit vervolgkeuzelijst in de kopregel.

| Postvak Vandaag Beheer gebruikers: Qal ×            | Ū       |
|-----------------------------------------------------|---------|
| 🛨 🔞 🥫 Weergave accounts gegroepeerd per gebruiker 🔹 | -<br>-  |
| Mailserver IMAP Gebruikersnaam                      |         |
|                                                     | 🤤 🗊 🔟 🍇 |
|                                                     | 🗟 🗊 🖊 🍇 |
|                                                     |         |
|                                                     |         |
| B Qaleido gebruikersnaam: john.parker (1 Account)   | 🧿 🗊 🔟 🍇 |

Voor elke gebruiker is nu een lijst met de beschikbare e-mailaccounts beschikbaar. Standaard, is de weergave van de emailaccountlijsten ingevouwen.

| Onderwerp | Omschrijving                                                                                                    |
|-----------|----------------------------------------------------------------------------------------------------|
| ±         | Klik hierop om de lijst met e-mailaccounts/aliassen van deze gebruiker uit te vouwen.                                                                                                    |
| 8         | Klik hierop om de lijst met e-mailaccounts/aliassen van deze gebruiker in te vouwen.                                                                                                    |
| <b>i</b>  | Klik op dit pictogram om een nieuw e-mailaccount toe te voegen.                                                                                                    |
|           | Een gebruiker kan e-mailaccounts van de twee typen hebben: nieuwe accounts<br>(account die nog niet bestaan en dus in Qaleido aangemaakt worden) of<br>voorgedefinieerde accounts (reeds bestaande accounts die enkel toegevoegd worden<br>aan Qaleido). |
| Û         | Klik in de lijst op dit pictogram om de gebruiker op de regel waar dit pictogram staat te verwijderen.                                                                                                    |

Om ongewenst verwijderen te voorkomen, wordt vervolgens een bevestigingsvenster geopend:

gebruiker (User).

2

| Verwijderen                                                   | 22                                                                                                    |             |
|---------------------------------------------------------------|----------------------------------------------------------------------------------------------------|-------------|
| Alle gegevens met t<br>dat u deze gebruike                    | betrekking tot de gebruiker worden eveneens verwijderd. Weet u zeker<br>ar wilt verwijderen?                       |             |
| Geselecteerde gebruikers ver<br>Geselecteerde gebruikers niet | wijderen: Klik Ja<br>t verwijderen: Klik Nee                                                                       | 1           |
| Ĺ                                                             | Klik op dit pictogram om de gegevens van de gebruiker op de regel waar dit<br>staat te bewerken.                   | : pictogram |
| <u>e</u>                                                      | Klik op dit pictogram om de <i>gewone</i> gebruiker (User) op deze regel snel te w<br>hoofdgebruiker (Power user). | /ijzigen in |
| <u></u>                                                       | Klik op dit pictogram om de hoofdgebruiker op deze regel snel te wijzigen ir                                       | gewone      |

# ACCOUNTS

Na de uitvouwen van de lijst e-mailaccounts/aliassen, wordt onderstaand venster weergegeven:

| Qaleido gebruikersn | aam: charles.adam.john | son (1 Account) |
|---------------------|------------------------|-----------------|
| imap.qaleido.com    | charles.adam.johnson   | i 🖓 i 🖓 💌       |

De functies van de pictogrammen in de kopregel hebben betrekking op de gebruiker:

Qaleido gebruikersnaam: charles.adam.johnson (1 Account)

Net onder de gebruikernaam wordt een lijst met de eigen e-mailaccounts en aliassen weergegeven. Accounts zijn zwart gekleurd. Onderstaande tabel geeft een toelichting op de pictogrammen die achter elke account staan:

| Onderwerp | Omschrijving                                                                                                    |
|-----------|----------------------------------------------------------------------------------------------------|
| <b>.</b>  | <ul> <li>Klik op dit in-line pictogram om een nieuwe alias aan het e-mailaccount toe te voegen.</li> <li><b>Opmerking:</b> Aliassen kunnen alleen worden toegevoegd aan eigen accounts (accounts die van de gebruiker zelf zijn): aliassen kunnen dus niet worden toegevoegd aan accounts die met u gedeeld zijn door andere gebruikers of aan vooraf gedefinieerde accounts.</li> <li>Tevens kunnen aliassen niet worden toegevoegd aan vooraf gedefinieerde e-mailaccounts (reeds bestaande accounts met gedeeld zijn).</li> <li>Als een e-mailaccount geen ondersteuning biedt voor aliassen, wordt een foutbericht weergegeven,</li> <li>'Dit type e-mailaccount ondersteunt geen aliassen'.</li> </ul> |
| <b></b>   | Klik op dit pictogram om een e-mailaccount te verwijderen.                                                                                                    |

Om ongewild verwijderen van het e-mailaccount en de evt. bijbehorende aliassen te voorkomen wordt vervolgens een bevestigingsvenster geopend:

| Verwijderen<br>Alle aliassen voor het mailaccount worden eveneens verwijde<br>account wilt verwijderen | erd. Weet u zeke | ≫<br>r dat u dit |
|----------------------------------------------------------------------------------------------------|------------------|------------------|
| Ja Nee                                                                                                 |                  |                  |
| Geselecteerd e-mailaccount verwijderen:<br>Geselecteerd e-mailaccount niet verwijderer                 | Klik<br>Klik     | Ja<br>Nee        |

Het standaard e-mailaccount van een gebruiker kan niet worden verwijderd. In dit geval verschijnt een andere boodschap op het scherm:

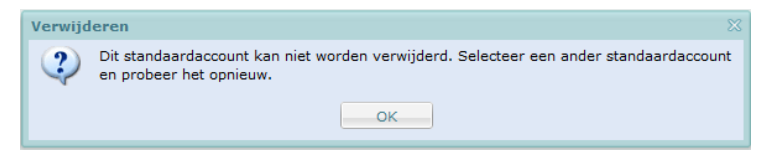

Om deze pop-up te sluiten, drukt u op deze knop

| <b>I</b> | Hierbij kan een e-mailaccount worden bewerkt.                                                                                                    |
|----------|----------------------------------------------------------------------------------------------------|
| <u>)</u> | Dit pictogram (rode vlag) markeert het standaard e-mailaccount.                                                                                                    |
| 100      | Dit pictogram (grijze vlag) markeert de e-mail accounts die niet zijn ingesteld als standaardaccounts.<br>Klik op dit pictogram om een e-mailaccount als standaard emailaccount in te stellen.<br>Het account dat tot dan toe het standaardaccount was, wordt nu automatisch een gewoon account. |

De regels die gerelateerd zijn aan de aliassen van de e-mailaccounts zijn blauw gekleurd. Onderstaande tabel geeft een toelichting op de pictogrammen die achter elke alias staan:

| Onderwerp | Omschrijving                                             |
|-----------|----------------------------------------------------------|
| ×         | Hiermee kan een alias worden verwijderd.                 |
| 1         | Alias worden bewerken. Bewerken lijkt veel op toevoegen. |

# NIEUWE E-MAILACCOUNTS TOEVOEGEN

Klik op het inline-pictogram 🧐 . De wizard toevoegen gebruiker wordt nu weergegeven in een nieuw venster.

| Account        |                                  |
|----------------|----------------------------------|
| 🖻 Wizard       |                                  |
| -Stap 1 yap 2- |                                  |
| Stup I vull 2  |                                  |
|                | Nieuw E-mailaccount aanmaken     |
|                | Bestaand E-mailaccount toevoegen |
|                |                                  |
|                |                                  |
|                |                                  |
|                |                                  |
|                |                                  |
|                |                                  |
|                |                                  |
|                |                                  |
|                |                                  |
| DwK            |                                  |
|                |                                  |
|                |                                  |
|                |                                  |
|                |                                  |
|                |                                  |
|                | < Vorige Volgende > Annuleren    |
|                |                                  |

Selecteer de optie **Nieuw e-mailaccount toevoegen** en klik op de knop **Volgende**. In **Stap 2** van de wizard stelt u het account in:

| Account      |                                 |        |
|--------------|---------------------------------|--------|
| 🖒 Wizard     |                                 |        |
| Stap 2 van 2 |                                 |        |
|              | Volledige naam:                 |        |
|              | Domein:                         |        |
|              | Gebruikersnaam:                 |        |
|              | E-mail: @ <domein></domein>     |        |
|              | Beschikbaarheid controleren     |        |
|              | Wachtwoord:                     |        |
|              | Niveau<br>Spamfilter:           |        |
|              | Doorsturen                      |        |
|              | E-mailadressen:                 |        |
|              | Inschakelen:                    |        |
| 2.4          | Kopie bewaren:                  |        |
|              |                                 |        |
|              | < Vorige Opslaan en sluiten Ann | uleren |

| Onderwerp                   | Omschrijving                                                                                                    |
|-----------------------------|----------------------------------------------------------------------------------------------------|
| Volledige naam              | Voer de volledige gebruikersnaam in. Dit is de naam die andere gebruikers zullen zien,<br>wanneer zij e-mailberichten ontvangen van dit account.                                                                                                    |
| Domein                      | Dit is het domein dat gekozen is bij het aanmaken van het e-mailaccount. Het kan niet worden gewijzigd.                                                                                                    |
| Gebruikersnaam              | Dit is de gebruikersnaam die ingesteld is bij het aanmaken van het e-mailaccount. Het<br>kan niet worden gewijzigd.                                                                                                    |
| E-mail                      | Dit is het e-mailadres dat ingesteld is bij het aanmaken van het e-mailaccount. Het kan niet worden gewijzigd.                                                                                                    |
| Beschikbaarheid controleren | Klik op deze knop om de beschikbaarheid van dit e-mailaccount te controleren.<br>Is een mailbox beschikbaar, dan wordt een extra regel getoond, die de status van het<br>adres weergeeft:<br>Is een account niet beschikbaar (het bestaat al) dan wordt dit ook gemeld.<br>In dat geval moet een andere gebruikersnaam worden ingevoerd of moet dit account<br>worden toegevoegd als een bestaande account. |

| Wachtwoord        | Het wachtwoord kan hier worden gewijzigd.                                                                                                    |
|-------------------|----------------------------------------------------------------------------------------------------|
| Niveau spamfilter | Stel hier het niveau van het spamfilter in. Dit is een getal tussen 1 en 10.<br>Daarbij staat 1 voor de minste vorm van filtering (bijna alle spam zal worden<br>doorgelaten).                               |
|                   | "10" staat voor het hoogste niveau van filtreren (bijna alle spam wordt geblokkeerd<br>door het filter).                                                                                                    |
|                   | In dat geval is er enige kans dat normale e-mailberichten ten onrechte voor spam<br>worden aangezien en dus door het filter geblokkeerd worden.                                                              |
|                   | Spamfilterniveau 5 is het meest gebruikelijk. De kans op het ontvangen van<br>spamberichten in postvak IN is zeer klein en de kans dat normale e-mailberichten voor<br>spam worden aangezien is vrijwel nul. |
|                   | Spamberichten worden in de spam-map opgeslagen.                                                                                                    |

| HOUIUSLUK DOUISLUIE | 211                                                                                                    |
|---------------------|----------------------------------------------------------------------------------------------------|
| E-mailadressen      | De e-mailberichten verzonden naar het in bewerking zijnde account worden doorgestuurd naar dit e-mailadres. |
| Aan                 | Vink deze checkbox aan om berichten doorsturen te activeren.                                                |
| Kopie bewaren       | Vink deze checkbox aan om kopieën van de doorgestuurde berichten te bewaren in<br>Postvak IN.               |
| < Vorige            | Klik op deze knop om één stap terug te gaan in deze wizard.                                                 |
| Opslaan en sluiten  | Klik op deze knop om het acount met de ingevoerde gegevens op te slaan.                                     |
| Annuleren           | Klik op deze knop om het toevoegen van een account te annuleren.                                            |

# Hoofdstuk Doorsturen

**Opmerking:** Deze e-mailaccounts kunnen worden bekeken in venster **Instellingen/Accounts**, onder het label Door **gebruiker aangemaakte mailaccounts** en kunnen worden gedeeld met andere gebruikers.

# TOEVOEGEN VOORAF GEDEFINIEERDE E-MAILACCOUNTS

Klik op het in-line-pictogram 🧐 . De wizard toevoegen e-mailaccount wordt nu weergegeven in een nieuw venster. De wizard bestaat uit een aantal stappen te volgen om een e-mailaccount toe te voegen:

| Stap 1:      |                                  |   |
|--------------|----------------------------------|---|
| Account      |                                  |   |
| 🖻 Wizard     |                                  |   |
| Stap 1 van 2 |                                  |   |
|              | Nieuw E-mailaccount aanmaken     |   |
|              | Bestaand E-mailaccount toevoegen |   |
|              |                                  |   |
|              |                                  |   |
|              |                                  |   |
|              |                                  |   |
|              |                                  |   |
|              |                                  |   |
|              |                                  |   |
|              |                                  |   |
| DwK          |                                  |   |
|              |                                  |   |
|              |                                  |   |
|              |                                  |   |
|              |                                  |   |
|              | < Vorige Volgende > Appularen    |   |
|              | < vorige Voigende > Annuieren    | - |

Selecteer de optie **Bestaand e-mailaccount toevoegen** en klik op de knop **Volgende**. In **Stap 2** van de wizard stelt u het account in:

| Account      |                                        |                   |                  |           |
|--------------|----------------------------------------|-------------------|------------------|-----------|
| 🖒 Wizard     |                                        |                   |                  |           |
| Stap 2 van 2 |                                        |                   |                  |           |
|              | Volledige naam:                        |                   |                  |           |
|              | Mailserver:                            |                   |                  | *         |
|              | Gebruikersnaam:                        |                   |                  |           |
|              | E-mail:                                |                   |                  |           |
|              | Wachtwoord:                            |                   |                  |           |
|              | Beveiligde<br>verbinding<br>gebruiken: |                   |                  |           |
|              | Druk deze toets o                      | m de IMAP-verbind | ling te testen   |           |
|              |                                        |                   | Test IMAP-verb   | inding    |
|              |                                        |                   |                  |           |
|              |                                        | < Vorige Op       | slaan en sluiten | Annuleren |

| Onderwerp                          | Omschrijving                                                                                                    |
|------------------------------------|----------------------------------------------------------------------------------------------------|
| Volledige naam                     | Voer de volledige gebruikersnaam in. Bijvoorbeeld Andrew Johnson. Dit is de naam<br>die andere gebruikers zullen zien,<br>wanneer zij e mailberichten ontvangen van dit asseunt.                                                                                                    |
| Mailcorvor                         | Selecteer één van de beschikbare mailservers uit de keuzeliist                                                                                                    |
| Cobruikorencom                     | Vul de gebruikersnaam van het e mailassevers of de keozelijst.                                                                                                    |
| E-mail                             | Geef hier het volledige e-mailadres op. Doorgaans wordt dit veld al automatisch<br>ingevuld aan de hand van de gekozen mailserver en de ingevoerde gebruikersnaam<br>in de voorafgaande vragen.<br>Het e-mailadres is desgewenst handmatig te wijzigen.                                         |
| Wachtwoord                         | Voer hier het wachtwoord in.                                                                                                    |
| Beveiligde verbinding<br>gebruiken | Vink deze checkbox aan als het berichtenverkeer gebruik moet maken van een beveiligde verbinding.                                                                                                    |
| Test IMAP-verbinding               | Klik op deze knop om de correctheid van dit e-mailaccount te controleren.<br>Als de gegevens correct zijn, kan de verbinding met IMAP succesvol tot stand worden<br>gebracht.<br>Er wordt dan een extra regel getoond met daarin het resultaat (onder voorbehoud)<br>van de geteste verbinding. |
|                                    | In het geval van een mislukte verbinding:                                                                                                    |
|                                    | Kan geen verbinding maken met de IMAP-server. U beschikt<br>niet over toegangsrechten voor deze toepassing                                                                                                    |
|                                    | In het geval van een geslaagde verbinding:<br>Verbinding geslaagd                                                                                                    |
| < Vorige                           | Klik op deze knop om één stap terug te gaan in deze wizard.                                                                                                    |
| Opslaan en sluiten                 | Klik op deze knop om het acount met de ingevoerde gegevens op te slaan. Het venster wordt vervolgens gesloten.                                                                                                    |
| Annuleren                          | Klik op deze knop om het toevoegen van een account te annuleren.                                                                                                    |

**Opmerking:** Deze e-mailaccounts kunnen worden bekeken in venster **Instellingen/Accounts**, onder het label **vooraf gedefinieerde mailaccounts** en kunnen NIET worden gedeeld met andere gebruikers .

# ALIASSEN TOEVOEGEN

Een alias is een andere naam/e-mailadres voor hetzelfde e-mailaccount. Door toevoegen van een alias,

wordt een extra e-mailadres/mailbox toegevoegd.

Een alias kan bijvoorbeeld worden gebruikt in het volgende geval: U wilt abonneren op een nieuwsbrief, maar u wilt niet uw echte e-mailadres bekend maken. In dat geval maakt u een alias aan voor dat e-mailaccount en gebruikt u deze alias voor de nieuwsbrief. Alle e-mailberichten voor de alias worden doorgestuurd naar uw echte e-mailaccount. Als u niet de nieuwsbrief niet meer ontvangen wilt, hoeft u enkel de alias te verwijderen.

Om een alias toe te voegen een alias, klikt u in venster Weergave E-mailaccounts gegroepeerd op gebruiker op het

inline pictogram 👒 en configureert u de alias in het weergegeven venster:

| Alias toevoegen                        |                     | × |
|----------------------------------------|---------------------|---|
| Volledige naam:                        |                     |   |
| Domein:                                | ×                   |   |
| Alias e-mail:                          | @ <domein></domein> |   |
| Standaard voor<br>verzenden<br>e-mail: |                     |   |
|                                        | Opslaan Annuleren   |   |

| Onderwerp                                 | Omschrijving                                                                                                    |
|-------------------------------------------|----------------------------------------------------------------------------------------------------|
| Volledige naam                            | Vul een aliasnaam in. Dit is de naam die andere gebruikers zullen zien, wanneer<br>zij e-mailberichten ontvangen van deze alias.    |
| Domein                                    | Selecteer één van de beschikbare domeinen uit de keuzelijst.                                                                        |
| Alias e-mail                              | Voer hier het e-mailadres in. Het e-mailadres kan desgewenst gewijzigd worden.                                                      |
| Standaard bij het verzenden<br>van e-mail | Vink dit vak aan om uw alias in te stellen als de standaard afzender elke keer<br>als u een e-mailbericht gaat opstellen.           |
| Opslaan                                   | Klik op deze knop om de alias met ingevoerde gegevens op te slaan. Deze knop wordt actief zodra alle vereiste velden ingevuld zijn. |
| Annuleren                                 | Klik op deze knop om het toevoegen van een account te annuleren.                                                                    |

#### **Opmerking:**

Er kunnen meerdere aliassen aan een account worden toegevoegd.

Aliassen kunnen alleen worden toegevoegd aan eigen accounts (accounts die van de gebruiker zelf zijn): aliassen kunnen dus niet worden toegevoegd aan accounts die met u gedeeld zijn door andere gebruikers of aan vooraf gedefinieerde accounts.

# ACCOUNT BEWERKEN

Klik op het inline-pictogram bewerken.

🦻 om het e-mailaccount te

Er wordt onderscheid gemaakt tussen:

**Door gebruikers aangemaakte mailaccounts** (emailaccounts die niet eerder bestonden en nu wordt aangemaakt door de gebruiker) en **Vooraf gedefinieerde Accounts** (reeds bestaande e-mailaccounts die zijn gewoon toegevoegd en niet in Qaleido zelf zijn aangemaakt).

In het geval van **Door de gebruiker aangemaakte mailaccounts** wordt het volgende venster geopend:

| volleuige naam.               | charles johnson                  |     |
|-------------------------------|----------------------------------|-----|
| Domein:                       | qaleido.com                      | ~   |
| Gebruikersnaam:               | charles.adam.johnson             |     |
| E-mail:                       | charles.adam.johnson@qaleido.com |     |
|                               | Beschikbaarheid controle         | ren |
| Wachtwoord:                   |                                  |     |
| Niveau<br>Spamfilter:         | 5                                |     |
| Doorsturen                    |                                  |     |
| E-mailadresser                |                                  |     |
|                               |                                  |     |
| Inschakelen:                  |                                  |     |
| Inschakelen:<br>Kopie bewaren | :                                |     |

| Onderwerp                   | Omschrijving                                                                                                    |
|-----------------------------|----------------------------------------------------------------------------------------------------|
| Volledige naam              | Voer de volledige gebruikersnaam in. Dit is de naam die andere gebruikers zullen<br>zien, wanneer zij e-mailberichten ontvangen van dit account.                                                                                                    |
| Domeinnaam                  | Dit is het domein dat gekozen is bij het aanmaken van het e-mailaccount. Het kan<br>niet worden gewijzigd.                                                                                                    |
| Gebruikersnaam              | Dit is de gebruikersnaam die ingesteld is bij het aanmaken van het e-mailaccount.<br>Het kan niet worden gewijzigd.                                                                                                    |
| E-mail                      | Dit is het e-mailadres dat ingesteld is bij het aanmaken van het e-mailaccount. Het<br>kan niet worden gewijzigd.                                                                                                    |
| Beschikbaarheid controleren | Klik op deze knop om de beschikbaarheid van dit e-mailaccount te controleren.<br>Als een mailbox beschikbaar is wordt er een extra regel getoond, die de status van<br>het ingevoerde adres weergeeft:<br>Als een account niet beschikbaar is (het bestaat al) wordt dit ook gemeld. In dat<br>geval moet een andere gebruikersnaam worden ingevoerd of moet dit account<br>worden toegevoegd als een<br>bestaande account.                                                                                                    |
| Wachtwoord                  | Het wachtwoord kan hier worden gewijzigd.                                                                                                    |
| Niveau spamfilter           | <ul> <li>Stel hier het niveau van het spamfilter in. Dit is een getal tussen 1 en 10.</li> <li>Daarbij staat 1 voor de minste vorm van filtering (bijna alle spam zal worden doorgelaten.</li> <li>"10" staat voor het hoogste niveau van filtreren (bijna alle spam wordt geblokkeerd door het</li> <li>filter). In dat geval is er enige kans dat normale e-mailberichten ten onrechte voor spam worden aangezien en dus door het filter geblokkeerd worden.</li> <li>Gewoonlijk is spamfilterniveau 5 het meest gebruikelijk. De kans op het ontvangen van spamberichten in postvak IN is zeer klein en de kans dat normale e-mailberichten voor spam worden aangezien is vrijwel nul.</li> </ul> |

| Onderwerp               | Omschrijving                                                                                                |
|-------------------------|----------------------------------------------------------------------------------------------------|
| Sectie Doorsturen       |                                                                                                    |
| E-mailadressen          | De e-mailberichten verzonden naar het in bewerking zijnde account worden doorgestuurd naar dit e-mailadres. |
| Aan                     | Vink deze checkbox aan om berichten doorsturen te activeren.                                                |
| Kopie bewaren           | Vink deze checkbox aan om kopieën van de doorgestuurde berichten te<br>bewaren in Postvak IN.               |
| Bijwerken E-mailaccount | Klik op deze knop om het account met de ingevoerde gegevens op te slaan.                                    |
| Annuleren               | Klik op deze knop om het bewerken van het account af te breken.                                             |

In het geval van Voorgedefinieerde mailaccounts wordt het volgende venster geopend:

| Account bewerken                       |                                |   |
|----------------------------------------|--------------------------------|---|
|                                        |                                |   |
| Volledige naam:                        | andrew smith                   |   |
| Mailserver:                            | imap.qaleido.com               | ~ |
| Gebruikersnaam:                        | andrew.smith                   |   |
| E-mail:                                | andrew.smith@imap.qaleido.com  |   |
| Wachtwoord:                            |                                |   |
| Beveiligde<br>verbinding<br>gebruiken: |                                |   |
| Druk deze toets o                      | m de IMAP-verbinding te testen |   |
|                                        | Test IMAP-verbindin            | g |
|                                        |                                |   |
|                                        |                                |   |
| Bijwerk                                | en E-mailaccount Annuleren     |   |

| Onderwerp                          | Omschrijving                                                                                                    |
|------------------------------------|----------------------------------------------------------------------------------------------------|
| Volledige naam                     | Voer de volledige gebruikersnaam in. Bijvoorbeeld <i>Andrew Johnson</i> . Dit is de naam die andere gebruikers zullen zien, wanneer zij e-mailberichten ontvangen van dit account.                                                                                                    |
| Mailserver                         | Selecteer één van de beschikbare mailservers uit de keuzelijst.                                                                                                    |
| Gebruikersnaam                     | Vul de gebruikersnaam van het e-mailaccount in.                                                                                                    |
| E-mail                             | Geef hier het volledige e-mailadres op. Doorgaans wordt dit veld al automatisch<br>ingevuld aan de hand van de gekozen mailserver en de ingevoerde gebruikersnaam<br>in de voorafgaande vragen.<br>Het e-mailadres is desgewenst handmatig te wijzigen.                                                                                                    |
| Wachtwoord                         | Voer hier het wachtwoord in.                                                                                                    |
| Beveiligde verbinding<br>gebruiken | Vink deze checkbox aan als het berichtenverkeer gebruik moet maken van een beveiligde verbinding.                                                                                                    |
| Test IMAP-verbinding               | Klik op deze knop om de correctheid van dit e-mailaccount te controleren.<br>Als de gegevens correct zijn, kan de verbinding met IMAP succesvol tot stand worden<br>gebracht.<br>Er wordt dan een extra regel getoond met daarin het resultaat (onder voorbehoud)<br>staat van de geteste verbinding.<br>In het geval van een mislukte verbinding:<br>Kan geen verbinding maken met de IMAP-server U beschikt<br>niet over toegangsrechten voor deze toepassing<br>In het geval van een geslaagde verbinding:<br>Verbinding geslaagd |
| Bijwerken E-mailaccount            | Klik op deze knop om het account met de ingevoerde gegevens op te slaan.                                                                                                    |
| Annuleren                          | Klik op deze knop om het bewerken van het account af te breken.                                                                                                    |

In venster gebruikers beheren selecteert u **weergave quotum distributie** uit vervolgkeuzelijst in de kopregel.

De gebruikerslijst getoond met extra informatie over de beschikbare en gebruikte e-mail/qdisk quota voor elk van de gebruikers. Het quotagebruik van elke gebruiker wordt tevens grafisch weergegeven met een kleine balk.

In de kop van het scherm, wordt informatie over de organisatie/sub-organisatie weergegeven: het totaal toegewezen email/qdisk quotum. Het totale niet-toegewezen quotum wordt in de kop tussen haakjes met blauwe kleur weergegeven. Elke keer dat een gebruiker wordt toegevoegd of verwijderd uit de lijst van de gebruikers van de organisatie, zal worden gewijzigd.

| P | Postvak Vandaag Organisatie × Beheer gebruikers: Qal × |                 |               |                              |              |                               |                 |     |  |
|---|--------------------------------------------------------|-----------------|---------------|------------------------------|--------------|-------------------------------|-----------------|-----|--|
|   | 🛨 🔞 🔂 Quotaverdeling bekijken 🔹 Totaal quota: 60.00 GB |                 |               |                              |              |                               |                 |     |  |
|   | Gebruikers                                             | sinfo           | QDisk 30.00 G | B (niet-toegewezen 11.00 GB) | E-mail 30.00 | GB (niet-toegewezen 11.00 GB) |                 |     |  |
|   | Gebruikersnaam 🔺                                       | Volledige naam  | Quota         | Gebruik                      | Quota        | Gebruik                       | Aantal accounts |     |  |
|   | andrew.dickinson                                       | andrew dickin   | 1.00 GB       |                              | 1.00 GB      |                               | 1               | / 🗊 |  |
|   | andrew.smith                                           | andrew smith    | 2.00 GB       |                              | 2.00 GB      |                               | 1               | / 🗊 |  |
|   | charles.adam.johnson                                   | charles johnson | 3.00 GB       |                              | 3.00 GB      |                               | 2               | / 🗊 |  |
|   | helen.johnes                                           | helen johnes    | 2.00 GB       |                              | 2.00 GB      |                               | 1               | / 🗊 |  |
|   | john.parker                                            | john parker     | 1.00 GB       |                              | 1.00 GB      |                               | 1               | / 🗊 |  |

Eveneens wordt elke keer dat een gebruiker e-mail(s) ontvangt of verwijdert of bestanden op de QDisk ontvangt of verwijdert, zal het overeenkomstige in-linequotagebruik worden bijgewerkt.

| P | Postvak Vandaag Organisatie Beheer gebruikers: Qal     |                 |                |                              |                 |                              |                 |     |
|---|--------------------------------------------------------|-----------------|----------------|------------------------------|-----------------|------------------------------|-----------------|-----|
|   | 🕂 🕅 🔂 Quotaverdeling bekijken 🔹 Totaal quota: 60.00 GB |                 |                |                              |                 |                              |                 |     |
|   | Gebruikersinfo                                         |                 | QDisk 30.00 GE | 3 (niet-toegewezen 13.00 GB) | E-mail 30.00 GE | 3 (niet-toegewezen 11.00 GB) |                 |     |
|   | Gebruikersnaam 🔺                                       | Volledige naam  | Quota          | Gebruik                      | Quota           | Gebruik                      | Aantal accounts |     |
|   | andrew.dickinson                                       | andrew dickin   | 1.00 GB        |                              | 1.00 GB         |                              | 1               | / 🗊 |
|   | andrew.smith                                           | andrew smith    | 2.00 GB        |                              | 2.00 GB         |                              | 1               | / 🗊 |
|   | charles.adam.johnson                                   | charles johnson | 1.00 GB        |                              | 3.00 GB         |                              | 2               | / 🗊 |
|   | helen.johnes                                           | helen johnes    | 2.00 GB        |                              | 2.00 GB         |                              | 1               | / 🗊 |
|   | john.parker                                            | john parker     | 1.00 GB        |                              | 1.00 GB         |                              | 1               | / 🗊 |
|   |                                                        |                 |                |                              |                 |                              |                 |     |

Onderwerp Omschrijving Klik op dit pictogram om een gebruiker uit de lijst verwijderen. Î Om ongewenst verwijderen te voorkomen, wordt vervolgens een bevestigingsvenster geopend: Verwiideren

| ?      | Alle gegevens met betrekking tot de gebruiker worden eveneer<br>dat u deze gebruiker wilt verwijderen? | ns verwijderd | . Weet u zeker |
|--------|----------------------------------------------------------------------------------------------------|---------------|----------------|
|        | Ja                                                                                                    |               |                |
| Gesele | ecteerde gebruikers verwijderen:                                                                       | Klik          | Ja             |

| Geselecteerde | gebruikers | verwijderen:      |
|---------------|------------|-------------------|
| Geselecteerde | gebruikers | niet verwijderen: |

| Klik | Ja  |
|------|-----|
| Klik | Nee |

Klik op dit pictogram als u de gebruikersgegevens wilt bewerken.

#### Wanneer het quotum wordt overschreden, zal de bijbehorende balk rood worden:

| P | Postvak Vandaag Organisatie Beheer gebruikers: Qal     |                 |                |                            |                |                              |                 |     |
|---|--------------------------------------------------------|-----------------|----------------|----------------------------|----------------|------------------------------|-----------------|-----|
|   | 🛨 📆 🌆 Quotaverdeling bekijken 🔹 Totaal quota: 60.00 GB |                 |                |                            |                |                              |                 |     |
|   | Gebruikersinfo                                         |                 | QDisk 30.00 GE | (niet-toegewezen 13.61 GB) | E-mail 30.00 G | B (niet-toegewezen 11.00 GB) |                 |     |
|   | Gebruikersnaam 🔺                                       | Volledige naam  | Quota          | Gebruik                    | Quota          | Gebruik                      | Aantal accounts |     |
|   | andrew.dickinson                                       | andrew dickin   | 1.00 GB        |                            | 1.00 GB        |                              | 1               | / 🗊 |
|   | andrew.smith                                           | andrew smith    | 2.00 GB        |                            | 2.00 GB        |                              | 1               | / 🗊 |
|   | charles.adam.johnson                                   | charles johnson | 0.39 GB        |                            | 3.00 GB        |                              | 2               | / 🗊 |
|   | helen.johnes                                           | helen johnes    | 2.00 GB        |                            | 2.00 GB        |                              | 1               | / 🗊 |
|   | john.parker                                            | john parker     | 1.00 GB        |                            | 1.00 GB        |                              | 1               | / 🗊 |

Als er extra quotum nodig is voor een organisatie, dan kan dit worden ingesteld via het Sign-up venster.

Hier is een voorbeeld:

• Voor een organisatie die 0 Gb niet-toegewezen quotum voor QDisk en circa 0 Gb niet-toegewezen quotum voor E-mail, is meer ruimte gewenst:

| P | ostvak Vandaag 🗌 Organisatie | Beheer gebrui      | ikers: Qal × |                                    |          |                                  |             |      |
|---|------------------------------|--------------------|--------------|------------------------------------|----------|----------------------------------|-------------|------|
|   | 🛉 👔 🔂 Quotave                | rdeling bekijken 🔻 |              | Totaal quota: 151.40 GB            |          |                                  |             |      |
|   | Gebruikers                   | info               | QDisk 146    | .77 GB (niet-toegewezen 141.56 GB) | E-mail 4 | .63 GB (niet-toegewezen 1.98 GB) |             |      |
|   | Gebruikersnaam 🔺             | Volledige naam     | Quota        | Gebruik                            | Quota    | Gebruik                          | Aantal acco | unts |
|   | erwin.dijkstra               | Erwin Dijkstra     | 0.33 GB      | 1                                  | 1.67 GB  | 1                                | 1           | 10   |
|   | galeidoint                   | C Rouault          | 4.88 GB      | 1                                  | 0.98 GB  |                                  | 1           | 10   |

• De aanvullende quota zullen worden toegewezen via het Sign-upscherm:

| Ops | slagruimte                                             |
|-----|--------------------------------------------------------|
|     | Mailbox - Extra opslagruimte (2 GB) - € 1.65 per maand |
| 1   | × 2GB                                                  |

Ø Qdisk - Extra opslagruimte (25 GB) - € 2.07 per maand

1 x 25GB

• In Qaleido zullen de nieuwe quota worden toegewezen op niveau van de organisatie:

| P | ostvak Vandaag 🗌 Organisatie | Beheer gebrui      | kers: Qal × |                                    |          |                                  |                 |     |
|---|------------------------------|--------------------|-------------|------------------------------------|----------|----------------------------------|-----------------|-----|
|   | 🛉 👔 🔂 Quotave                | rdeling bekijken 🔻 |             | Totaal quota: 178.40 GB            |          |                                  |                 |     |
|   | Gebruikersi                  | nfo                | QDisk 171   | .77 GB (niet-toegewezen 166.56 GB) | E-mail 6 | .63 GB (niet-toegewezen 3.98 GB) |                 |     |
|   | Gebruikersnaam 🔺             | Volledige naam     | Quota       | Gebruik                            | Quota    | Gebruik                          | Aantal accounts | s   |
|   | erwin.dijkstra               | Erwin Dijkstra     | 0.33 GB     | 1                                  | 1.67 GB  | ¥                                | 1               | 1 1 |
|   | qaleidoint                   | C Rouault          | 4.88 GB     | 1                                  | 0.98 GB  | 1                                | 1               | 10  |

• In Qaleido kan de hoofdgebruiker zorgdragen voor herverdeling van de extra quota tussen gebruikers van de organisatie vanuit het venster gebruiker toevoegen/bewerken:

|                | Totaal quota: 178.40 GB                                                  |                                |                              |                |
|----------------|--------------------------------------------------------------------------|--------------------------------|------------------------------|----------------|
| QDisk 171.77 G | B (niet-toegewezen 166.56 GB)                                            | E-mail 6.63                    | GB (niet-toegewezen 3.98 GB) |                |
| Quota          | Gebruik                                                                  | Quota                          | Gebruik                      | Aantal account |
| 0.33 GB        | 1                                                                        | 1.67 GB                        | 1                            | 1              |
| 4.88 GB        | 1                                                                        | 0.98 GB                        | 1                            | 1              |
| Gebruiker bew  | erken                                                                    | Gebruikersgroen                | Rechtengroen                 | ×              |
| Algemene insu  | L-man instemingen                                                        | Gebruikersgroep                | Rechtengroep                 |                |
|                | Max. aantal accou<br>Max. aantal aliass<br>E-mail-quota:<br>QDisk-quota: | nts: 0<br>en: 0<br>1000<br>4,9 | MB V<br>GB V                 |                |
|                |                                                                          |                                | Opslaan                      | Annuleren      |

Klik op het in-line 💭 pictogram in het organisatie/sub-organisatievenster. Kies in het geopende menu de optie. Weergeven groepen van gebruikers voor deze organisatie

De hoofdgebruiker kan in het nu weergegeven venster de groepen van gebruikers beheren (aanmaken, hernoemen en verwijderen).

| Postvak Vandaag   | Groep gebruikers: Qale × | 1 |
|-------------------|--------------------------|---|
| ÷                 |                          |   |
| Groepsnaam        |                          |   |
| Development group | <b>//</b>                |   |
| Management group  | <i>🖉</i> 🗍               |   |
| QA group          | <b>//</b>                |   |

QDisk files/folders kunnen gedeeld worden met groepen van gebruikers. Als een bestand van de Qdisk gedeeld moet worden, kan, in het adresboek, dat met de toetscombinatie Ctrl+K geopend kan worden, een groep van gebruikers worden geselecteerd om de deling voor die gehele groep van gebruikers te realiseren in een handeling.

| Adresboek                   |               |             |           |
|-----------------------------|---------------|-------------|-----------|
| Zoeken op 🖲 Naam 🔘 E-mailad | dres 🔘 Beiden | I           |           |
| Groep gebruikers            | Y Zoekte      | kst         | A ×       |
| 🔲 Naam 🔺                    |               | E-mailadres |           |
| Development group           |               |             |           |
| Management group            |               |             |           |
| QA group                    |               |             |           |
|                             |               |             |           |
|                             |               |             |           |
|                             |               |             |           |
|                             |               |             |           |
|                             |               |             |           |
|                             |               |             | Toevoegen |
|                             |               |             |           |
|                             |               |             |           |
|                             |               |             |           |

# GROEPEN VAN GEBRUIKERS AANMAKEN

In venster groepen van gebruikers klikt u in de kopregel op pictogram  $\ddagger$ . De naam van de groep kan dan worden in het invoerveld worden ingevoerd. De aangepaste informatie wordt opgeslagen zodra u met de muis buiten het veld klikt. De groep wordt dan aangemaakt.

| Postvak Vandaag   | Groep gebruik | ærs: Qale × |
|-------------------|---------------|-------------|
| ÷                 |               |             |
| Groepsnaam        |               |             |
| Development group |               | 🖉 🗊         |
| Management group  |               | A 🗊         |
| QA group          |               | A           |
|                   |               |             |

Dubbelklik op een groep van gebruikers om de naam van die groep te wijzigen. De naam van de groep van gebruikers wordt nu in een invoerveld geopend om te worden bewerkt. De aangepaste informatie wordt opgeslagen zodra u met de muis buiten het veld klikt. De gewijzigde naam van de groep wordt dan opgeslagen.

| Postvak Vandaag 🛛 Organisatie × | Groep gebruikers: Qale × |
|---------------------------------|--------------------------|
| ÷                               |                          |
| Groepsnaam                      |                          |
| Development group               | <b>8</b>                 |
| Management group                | A                        |
| QA group renaming               |                          |

# GROEP VAN GEBRUIKERS VERWIJDEREN

Klik in venster groepen van gebruikers op het in-line pictogram  $\widehat{\mathbb{I}}$  , of selecteer in het snelmenu dat met een rechtermuisklik geopend kan worden de optie Verwijderen. en bevestigingsvenster wordt

| Een bevest               | ligingsvenster wordt nu geopend                       | 1:                         |          |
|--------------------------|-------------------------------------------------------|----------------------------|----------|
| Verwijd                  | eren                                                  |                            | $\times$ |
| ⚠                        | Weet u het zeker dat <b>Develo</b> p                  | oment group wilt verwijder | ren?     |
|                          | Ja                                                    | Nee                        |          |
| Geselectee<br>Geselectee | rde groep verwijderen:<br>rde groep niet verwijderen: | Klik Ja<br>Klik Nee        |          |

# GEBRUIKERS AAN GROEPEN TOEVOEGEN

Om gebruikers toe te voegen, klikt u in venster groepen van gebruikers op het in-line pictogram. Een nieuw tabblad wordt geopend. De hoofdgebruiker kan daarin gebruikers selecteren om toe te voegen aan de geselecteerde groep van gebruikers.

| Postvak Vandaag Gro | oep gebruikers: Qal | e × Development group ×      |
|---------------------|---------------------|------------------------------|
| + =                 |                     |                              |
| 🔲 Gebruikersnaam 🔺  | Volledige naam      | E-mail                       |
| andrew.dickinson    | andrew dickinson    | andrew.dickinson@qaleido.com |

| onderwerp | Omschrijving                                                                                                    |
|-----------|----------------------------------------------------------------------------------------------------|
| ÷         | Klik op dit pictogram om gebruikers toe te voegen.<br>Er wordt een venster geopend met een lijst van gebruikers van de (sub-)organisatie. De<br>hoofdgebruiker kan daarin gebruikers selecteren om toe te voegen aan de geselecteerde<br>groep van gebruikers. |
|           | Toevoegen gebruiker aan groep                                                                                                    |
|           | Gebruikersna Volledige naam E-mail                                                                                                    |
|           | andrew.dickin andrew dickin andrew.dickin                                                                                                    |
|           | andrew.smith andrew smith andrew.smith                                                                                                    |
|           | charles.adam charles johnson charles.adam                                                                                                    |
|           | helen.johnes helen johnes helen.johnes                                                                                                    |
|           |                                                                                                    |
|           |                                                                                                    |
|           |                                                                                                    |
|           |                                                                                                    |
|           |                                                                                                    |
|           |                                                                                                    |
|           |                                                                                                    |
|           | Toevoegen gebruiker aan groep                                                                                                    |
|           |                                                                                                    |
|           | Selecteer in de liist één of meerdere gebruikers door de checkbox(en) links van de                                                                                                    |
|           | Toevoegen gebruiker aan groen                                                                                                    |
|           | gebruiker(s) aan te vinken en klik op de knop                                                                                                    |
|           | geselecteerde gebruikers aan de groep toe te voegen.                                                                                                    |
|           | Postvak Vandaag Groep gebruikers: Qale × Development group ×                                                                                                    |
|           | ÷ 💻                                                                                                    |
|           | Gebruikersnaam Volledige naam E-mail                                                                                                    |
|           | andrew dickinson andrew dickinson andrew dickinson@galeido.com                                                                                                    |
|           |                                                                                                    |
|           | Selecteer in de lijst één of meerdere gebruikers door de checkbox(en) links van de                                                                                                    |
|           | gebruiker(s) aan te vinken en klik op dit pictogram om de geselecteerde gebruikers te                                                                                                    |
|           | verwijderen.                                                                                                    |
|           | <b>Opmerking:</b> De gebruikers worden alleen verwijderd uit de groep van gebruikers. De                                                                                                    |

(maar ze behoren niet meer tot de eerder genoemde groep).

# <u>RECHTENGROEPEN</u>

Klik op het in-line 💭 pictogram in het organisatie/sub-organisatievenster. Kies in het geopende menu de optie Weergeven venster rechtengroep voor deze organisatie.

Er wordt nu een tabblad geopend met een overzicht van de rechtengroepen van deze (sub-)organisatie.

| Postvak Vandaag | Rechtengroep: QaleidoC × |
|-----------------|--------------------------|
| ÷               |                          |
| Group name      |                          |
| BASIC           | A 🖓 😂 🗊                  |
| Group1          | 🖉 😂 🗊                    |
| Group2          | 🖉 😂 🗊                    |
| Group3          | A 🖓 😂 🗊                  |

Onderwerp

Omschrijving

Klik op dit pictogram om een nieuwe rechtengroep voor de organisatie/sub-organisatie aan te maken. De naam van de groep kan dan in het invoerveld worden ingevoerd.

| Postvak Vandaag | Rechte       | ngroep: QaleidoC |
|-----------------|--------------|------------------|
| ÷               |              |                  |
| Group name      |              |                  |
| BASIC           | 🖉 🗟 🗊        |                  |
| Group1          | 🖉 🤤 🔞        |                  |
| Group2          | 🖉 🤤 🔞        |                  |
| Group3          | <b>// 🗟 </b> |                  |
|                 |              |                  |

De aangepaste informatie wordt opgeslagen zodra u met de muis buiten het veld klikt. De nieuwe groep wordt dan aangemaakt.

**Opmerking:** Dubbelklik op de desbetreffende regel om de naam van een rechtengroep te wijzigen. Verander vervolgens de naam. De aangepaste informatie wordt opgeslagen zodra u met de muis buiten het veld klikt. De gewijzigde naam van de groep wordt dan opgeslagen.

| Onderwerp | Omschrijving                                                                                                    |                         |
|-----------|----------------------------------------------------------------------------------------------------|-------------------------|
| <b>8</b>  | Klik op dit in-line-pictogram voor een overzicht van de gebruikers van de<br>organisatie/sub-organisatie die deel uit maken van de geselecteerde groep .<br>Postvak Vandaag Group1 X | : van de<br>rde groep . |
|           | Gebruikersnaam Voornaam Achternaam                                                                                                    |                         |
|           | charles.adam.johnson charles johnson                                                                                                    |                         |
| <u>♠</u>  | Gebruikers kunnen worden verplaatst van de ene rechtengroep naar de andere om<br>aldus de nieuwe rechten van die groep te verwerven. Selecteer eerst één of meerdere                 |                         |

gebruikers en klik vervolgens op dit pictogram. Er wordt nu een venster geopend, met daarin de rechtengroepen waar de gebruiker naar kan worden verplaatst.

| Verplaatsen gebruikers naar rechtengroep                                                                                                    |  |
|----------------------------------------------------------------------------------------------------|--|
| 0.01070                                                                                                    |  |
| O BASIC                                                                                                    |  |
| O Group1                                                                                                    |  |
| Group2     Group2     Group3     Group3     Group3     Group3     Group3     Group3     Gro |  |
|                                                                                                    |  |
| Verplaatsen                                                                                                    |  |
|                                                                                                    |  |

Selecteer in de lijst een rechtengroep en klik vervolgens op de knop Verplaatsen om de geselecteerde gebruikers te verplaatsen naar die rechtengroep.

| Postvak Vandaag Grou | p2 ×     |            |
|----------------------|----------|------------|
| <u>~</u>             |          |            |
| Gebruikersnaam       | Voornaam | Achternaam |
| andrew.smith         | andrew   | smith      |
| helen.johnes         | helen    | johnes     |
| charles.adam.johnson | charles  | johnson    |

Opmerking: Vanuit de BASIC groep worden gebruikers niet verplaatst maar gekopieerd naar een andere rechtengroep. De BASIC rechtengroep bevat dus altijd alle gebruikers. Vanuit alle andere groepen worden gebruikers verplaatst (niet gekopieerd) naar een andere rechtengroep.

Klik op dit pictogram om de ingestelde rechten van de geselecteerde groep te bekijken.

Hier kan de hoofdgebruiker de rechten activeren/deactiveren voor de groep, door het aan- of uitvinken van de in-line checkboxen.

| Rechten         Omschrijving         Module           Image: Agenda bekijken         Agenda         Agenda           Image: Bekijken, Aanmaken, Bewerken en Verwijderen van Taken         Taken           Image: Bekijken, Aanmaken, Bewerken en Verwijderen van Notities         Notities           Image: Bekijken, Aanmaken, Bewerken en Verwijderen van Notities         Notities           Image: Bekijken, Aanmaken, Bewerken en Verwijderen van Notities         Notities           Image: Bekijken         Mail-lijst           Image: Bekijken         Mail-lijst           Image: Bekijken         Mail-lijst           Image: Bekijken         Mail-lijst           Image: Bekijken         Mail-lijst           Image: Bekijken         Mail-lijst           Image: Bekijken         Mail-lijst           Image: Bekijken         Mail-lijst           Image: Bekijken         Mail-lijst           Image: Bekijken         Mail-lijst           Image: Bekijken         Mail-lijst           Image: Bekijken         Mail-lijst           Image: Bewerken inschakelen voor Qdisk-bestanden         QDisk View           Image: Bewerken inschakelen voor Qdisk-bestanden         QuibAV           Image: Bub-organisaties         Manage Sub-organizations                                                                                                    | Postvak | Vandaag Groepsrechten: Group2 ×                          |                          |
|----------------------------------------------------------------------------------------------------|---------|----------------------------------------------------------|--------------------------|
| Image: Agenda bekijkenAgendaImage: Agenda bekijken, Aanmaken, Bewerken en Verwijderen van TakenTakenImage: Bekijken, Aanmaken, Bewerken en Verwijderen van NotitiesNotitiesImage: Mail-lijst bekijkenMail-lijstImage: Mail-lijst bekijkenMail-lijstImage: Mail-lijst bekijkenSyncMobileImage: Mail-lijst bekijkenSyncMobileImage: Mail-li                                                                                                    | Rechten | Omschrijving                                             | Module                   |
| Image: Sekijken, Aanmaken, Bewerken en Verwijderen van Taken       Taken         Image: Sekijken, Aanmaken, Bewerken en Verwijderen van Notities       Notities         Image: Sekijken, Aanmaken, Bewerken en Verwijderen van Notities       Mail-lijst         Image: Sekijken, Aanmaken, Bewerken en Verwijderen van Notities       Mail-lijst         Image: Sekijken, Aanmaken, Bewerken en Verwijderen van Notities       Mail-lijst         Image: Sekijken, Aanmaken, Bewerken en Verwijderen van Notities       Mail-lijst         Image: Sekijken, Aanmaken, Bewerken en Verwijderen van Notities       Mail-lijst         Image: Sekijken, Aanmaken, Bewerken en Verwijderen van Notities       SyncMobile         Image: Sekijken, Aanmaken, Bewerken en Verwijderen van Notities       SyncMobile         Image: Sekijken, Aanmaken, Bewerken en Verwijderen van Notities       SyncMobile         Image: Sub-organisaties       Mail-lijst         Image: Sub-organizations       SyncMobile         Image: Sub-organizations       SyncMobile                                                                                                    | ✓       | Agenda bekijken                                          | Agenda                   |
| Image: Sekijken, Aanmaken, Bewerken en Verwijderen van Notities       Notities         Image: Mail-lijst bekijken       Mail-lijst         Image: SyncMobile module       SyncMobile         Image: SyncMobile module       SyncMobile         Image: SyncMobile module       Instellingen         Image: SyncMobile module       Qchat         Image: SyncMobile module       Qchat         Image: SyncMobile module       Qchat         Image: SyncMobile module       Qchat         Image: SyncMobile module       Qchat         Image: SyncMobile module       Qchat         Image: SyncMobile module       Qchat         Image: SyncMobile module       Qchat         Image: SyncMobile module       Qchat         Image: SyncMobile module       Qchat         Image: SyncMobile module       Qchat         Image: SyncMobile module       Qchat         Image: Sub-organisaties       Manage Sub-organizations                                                                                                    | ✓       | Bekijken, Aanmaken, Bewerken en Verwijderen van Taken    | Taken                    |
| Mail-lijst bekijken       Mail-lijst         Mail-lijst bekijken       SyncMobile         SyncMobile       SyncMobile         Nieuw IMAP account aanmaken       Instellingen         Soegang QChat module       QChat         Soegang QDisk module       Qdisk         Soegang QDisk module       Qdisk         Soegang QDisk module       Qdisk         Soegang QDisk module       Qdisk         Soegang QDisk module       Qdisk         Soegang QDisk module       Qdisk         Soegang QDisk module       Qdisk         Soegang QDisk module       Qdisk         Soegang QDisk module       Qdisk         Coegang QDisk module       Qdisk         Calpay tot QStore       QLink         Calpay tot QStore       Calpay tot QStore         Calpay tot QStore       Calpay tot QStore         Calpay tot QStore       Calpay tot QStore         Calpay tot QStore       Calpay tot QStore         Soegang tot QStore       Calpay tot QStore         Weergave inschakelen voor Qdisk-bestanden       QDisk View         Bewerken inschakelen voor Qdisk-bestanden       Qutpay         Outpay module       Outpay         Rechtenbeheer van sub-organisaties       Manage Sub-organizations                                                                                                    | ✓       | Bekijken, Aanmaken, Bewerken en Verwijderen van Notities | Notities                 |
| Image: Toegang tot de SyncMobile module       SyncMobile         Image: Nieuw IMAP account aanmaken       Instellingen         Image: Toegang QChat module       QChat         Image: Toegang QDisk module       Qdisk         Image: Toegang QDisk module       Qdisk         Image: Toegang QDisk module       Qdisk         Image: Toegang tot QStore       QStore         Image: Access QLink       QLink         Image: Creëer nieuwe videoconferentie       VideoConference         Image: CalDAV/CardDAV module       CalDAV/CardDAV         Image: Tools       Tools         Image: Weergave inschakelen voor Qdisk-bestanden       QDisk View         Image: Bewerken inschakelen voor Qdisk-bestanden       QDisk Edit         Image: QutDAV module       OutDAV         Image: Rechtenbeheer van sub-organisaties       Manage Sub-organizations                                                                                                    | ✓       | Mail-lijst bekijken                                      | Mail-lijst               |
| Nieuw IMAP account aanmaken       Instellingen         Ioegang QChat module       QChat         Ioegang QDisk module       Qdisk         Ioegang tot QStore       QStore         Access QLink       QLink         Creëer nieuwe videoconferentie       VideoConference         CalDAV/CardDAV module       CalDAV/CardDAV         Neergave inschakelen voor Qdisk-bestanden       QDisk View         Bewerken inschakelen voor Qdisk-bestanden       QDisk Edit         OutDAV module       OutDAV                                                                                                    |         | Toegang tot de SyncMobile module                         | SyncMobile               |
| Image: Comparison of Comparison of Compar |         | Nieuw IMAP account aanmaken                              | Instellingen             |
| Image: Comparison of Comparison of Compar | ✓       | Toegang QChat module                                     | QChat                    |
| Toegang tot QStore     QStore       Access QLink     QLink       Creëer nieuwe videoconferentie     VideoConference       CalDAV/CardDAV module     CalDAV/CardDAV       Tools     Tools       Weergave inschakelen voor Qdisk-bestanden     QDisk View       Bewerken inschakelen voor Qdisk-bestanden     QDisk Edit       OutDAV module     OutDAV       Rechtenbeheer van sub-organisaties     Manage Sub-organizations                                                                                                    | ✓       | Toegang QDisk module                                     | Qdisk                    |
| Access QLink     QLink       Creëer nieuwe videoconferentie     VideoConference       CalDAV/CardDAV module     CalDAV/CardDAV       Tools     Tools       Weergave inschakelen voor Qdisk-bestanden     QDisk View       Bewerken inschakelen voor Qdisk-bestanden     QDisk Edit       OutDAV module     OutDAV       Rechtenbeheer van sub-organisaties     Manage Sub-organizations                                                                                                    |         | Toegang tot QStore                                       | QStore                   |
| Creëer nieuwe videoconferentie     VideoConference       CalDAV/CardDAV module     CalDAV/CardDAV       Tools     Tools       Weergave inschakelen voor Qdisk-bestanden     QDisk View       Bewerken inschakelen voor Qdisk-bestanden     QDisk Edit       OutDAV module     OutDAV       Rechtenbeheer van sub-organisaties     Manage Sub-organizations                                                                                                    |         | Access QLink                                             | QLink                    |
| CalDAV/CardDAV module     CalDAV/CardDAV       Tools     Tools       Bewerken inschakelen voor Qdisk-bestanden     QDisk View       OutDAV module     OutDAV       Rechtenbeheer van sub-organisaties     Manage Sub-organizations                                                                                                    |         | Creëer nieuwe videoconferentie                           | VideoConference          |
| Tools     Tools       Veergave inschakelen voor Qdisk-bestanden     QDisk View       Bewerken inschakelen voor Qdisk-bestanden     QDisk Edit       OutDAV module     OutDAV       Rechtenbeheer van sub-organisaties     Manage Sub-organizations                                                                                                    |         | CalDAV/CardDAV module                                    | CalDAV/CardDAV           |
| Weergave inschakelen voor Qdisk-bestanden     QDisk View       Bewerken inschakelen voor Qdisk-bestanden     QDisk Edit       OutDAV module     OutDAV       Rechtenbeheer van sub-organisaties     Manage Sub-organizations                                                                                                    |         | Tools                                                    | Tools                    |
| Bewerken inschakelen voor Qdisk-bestanden     QDisk Edit       OutDAV module     OutDAV       Rechtenbeheer van sub-organisaties     Manage Sub-organizations                                                                                                    |         | Weergave inschakelen voor Qdisk-bestanden                | QDisk View               |
| OutDAV module     OutDAV       Rechtenbeheer van sub-organisaties     Manage Sub-organizations                                                                                                    |         | Bewerken inschakelen voor Qdisk-bestanden                | QDisk Edit               |
| Rechtenbeheer van sub-organisaties     Manage Sub-organizations                                                                                                    |         | OutDAV module                                            | OutDAV                   |
|                                                                                                    |         | Rechtenbeheer van sub-organisaties                       | Manage Sub-organizations |

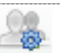

| Onderwerp      | Omschrijving                                                                                                    |                                                    |
|----------------|----------------------------------------------------------------------------------------------------|----------------------------------------------------|
| <del>6</del> 7 | Klik op dit pictogram om de ingestelde rechten van de<br>Hier kan de hoofdgebruiker de rechten activeren/deac<br>aan- of uitvinken van de in-line checkboxen. | geselecteerde groep te<br>tiveren voor de groep, o |
|                | Postvak Vandaag Groepsrechten: Group2                                                                                                    |                                                    |
|                | Rechten Omschrijving                                                                                                    | Module                                             |
|                | Agenda bekijken                                                                                                    | Agenda                                             |
|                | <ul> <li>Bekijken, Aanmaken, Bewerken en Verwijderen van Taken</li> </ul>                                                                                     | Taken                                              |
|                | <ul> <li>Bekijken, Aanmaken, Bewerken en Verwijderen van Notities</li> </ul>                                                                                  | Notities                                           |
|                | Mail-lijst bekijken                                                                                                    | Mail-lijst                                         |
|                | Toegang tot de SyncMobile module                                                                                                    | SyncMobile                                         |
|                | Nieuw IMAP account aanmaken                                                                                                    | Instellingen                                       |
|                | ✓ Toegang QChat module                                                                                                    | QChat                                              |
|                | ✓ Toegang QDisk module                                                                                                    | Qdisk                                              |
|                | Toegang tot QStore                                                                                                    | QStore                                             |
|                | Access QLink                                                                                                    | QLink                                              |
|                | Creëer nieuwe videoconferentie                                                                                                    | VideoConference                                    |
|                | CalDAV/CardDAV module                                                                                                    | CalDAV/CardDAV                                     |
|                | Tools                                                                                                    | Tools                                              |
|                | Weergave inschakelen voor Qdisk-bestanden                                                                                                    | QDisk View                                         |
|                | Bewerken inschakelen voor Qdisk-bestanden                                                                                                    | QDisk Edit                                         |
|                | OutDAV module                                                                                                    | OutDAV                                             |
|                | Rechtenbeheer van sub-organisaties                                                                                                    | Manage Sub-organizations                           |
|                |                                                                                                    |                                                    |

| Onderwerp | Omschrijving                                                                                                    |                                   |                                                |
|-----------|----------------------------------------------------------------------------------------------------|-----------------------------------|------------------------------------------------|
| Û         | Selecteer in het venster rechtengroepen<br>kopregel om de rechtengroep te verwijde<br>Geselecteerde groep verwijderen:<br>Geselecteerde groep niet verwijderen: | een groe<br>eren.<br>Klik<br>Klik | ep en klik op dit pictogram in de<br>Ja<br>Nee |

#### **Opmerking:**

Als organisaties/sub-organisaties worden aangemaakt, wordt de BASIC groep automatisch angemaakt.

Als er nieuwe gebruikers worden toegevoegd aan de organisaties/sub-organisaties, worden ze automatisch toegevoegd aan de BASIC rechtengroep.

Evenzo, wanneer een gebruiker wordt verwijderd uit de gebruikerslijst wordt deze automatisch verwijderd uit de BASIC groep, en tevens uit alle andere groepen waarvan de gebruiker deel uit maakte. Wijzigingen van de gebruikersnaam worden ook automatisch weerspiegeld in de rechtengroep BASIC of in de andere groepen waarvan de gebruiker deel uit maakte.

In Qaleido Communications kan op elke plaats waar een e-mailadres moet worden ingevoerd, een adresboek geopend worden.

Dit adresboek kan het persoonlijke adresboek zijn maar ook een Generale AdresLijst (GAL). Gebruikers beheren zelf hun persoonlijke adresboek met de module **Contactpersonen**, maar de Generale Adreslijsten (afgekort GAL) kunnen alleen door beheerders en administrators onderhouden worden.

| Postvak Vandaag     | Gener | ale adr | eslijsten: | × |
|---------------------|-------|---------|------------|---|
| + 📀                 |       |         |            |   |
| Global address list |       |         |            |   |
| Development GAL     |       | 20      |            |   |
| QaleidoCompany      |       | 10      |            |   |

Klik op het in-line pictogram in het organisatie/sub-organisatievenster. Kies in het geopende menu de optie. Weergeven venster Algemene adreslijsten voor deze organisatie.

Er wordt nu een tabblad geopend met een overzicht van de Algemene ('Generale') AdresLijsten (GAL's) van deze organisatie/sub-organisatie. **Opmerking:** Tijdens het creëren van een organisatie/sub-organisatie wordt automatisch een GAL aangemaakt met dezelfde naam als de organisatie.

| Onderwerp      | Omschrijving                                                                                                    |  |  |  |
|----------------|----------------------------------------------------------------------------------------------------|--|--|--|
| 4              | Klik in het GAL-overzichtsscherm op dit pictogram om een nieuwe <b>GAL</b> toe te voegen<br>aan deze organisatie/sub-organisatie.             |  |  |  |
|                | Nieuwe Generale Adreslijst                                                                                                    |  |  |  |
|                | LDAP server: Standaard 💌                                                                                                    |  |  |  |
|                |                                                                                                    |  |  |  |
|                | Gebruikersnaam:                                                                                                    |  |  |  |
|                | BaseDN:                                                                                                    |  |  |  |
|                |                                                                                                    |  |  |  |
|                | Adreslijst:                                                                                                    |  |  |  |
|                |                                                                                                    |  |  |  |
|                | OK OK                                                                                                    |  |  |  |
| LDAP server    | Uit de vervolgkeuzelijst die bij dit veld hoort, kan worden gekozen uit de onderstaande                                                       |  |  |  |
|                | opties:                                                                                                    |  |  |  |
|                | LDAP server: Standaard                                                                                                    |  |  |  |
|                | Host: Standaard                                                                                                    |  |  |  |
|                | Gebruikersnaam:                                                                                                    |  |  |  |
|                | Bij de keuze <b>standaard</b> kan uitsluitend de Gal-naam ingevoerd worden. De andere                                                         |  |  |  |
|                | velden zijn alleen actief als de optie <b>Klantspecifiek</b> is geselecteerd.                                                                 |  |  |  |
| Host           | (Alleen bij LDAP-server = Klantspecifiek). Vul de volledige naam van de hostserver in                                                         |  |  |  |
| Gebruikersnaam | (Alleen bij LDAP-server = Klantspecifiek). Hier wordt de gebruikersnaam ingevoerd die                                                         |  |  |  |
| Wachtwoord     | (Alleen bii I DAP-server = Klantspecifiek). Stel hier het wachtwoord in                                                                       |  |  |  |
| RasoDN         | (Alleen hij I DAP-server = Klantspecifiek)                                                                                                    |  |  |  |
| Naam Gonoralo  | Voer hier de naam van de generale adreslijst in. Deze naam moet uniek zijn                                                                    |  |  |  |
| adreslijst     | voer mer de naam van de generale adresijst in. Deze naam moet onek zijn.                                                                      |  |  |  |
| 🗸 ок           | Deze knop wordt pas actief nadat alle verplichte velden zijn ingevuld. Klik op deze knop om de ingevoerde gegevens voor deze GAL op te slaan. |  |  |  |
| 🔀 Annuleren    | Klik op deze knop om de gegevensbewerking af te breken. Er wordt dan niets<br>opgeslagen.                                                     |  |  |  |

#### Omschrijving

Als een Generale adreslijst is gecreëerd, is de lijst nog niet direct zichtbaar voor gebruikers. De lijst moet worden geactiveerd. Lijsten kunnen ook gedeactiveerd worden. Klik in het overzichtsvenster van de Generale adreslijsten (GAL's) op dit pictogram om GAL's te activeren of deactiveren. Door het aanvinken van de checkbox van een adreslijst, wordt de adreslijst zichtbaar voor de gebruikers. Adreslijsten kunnen verborgen worden door de checkboxen te unchecken (vinkje uit).

| Postvak Vandaag Activat |                |           | global addres  | ×              |
|-------------------------|----------------|-----------|----------------|----------------|
| Activeren               | Naam 4         |           | Host           | BaseDN         |
| ✓                       | QaleidoCompany |           | 213.233.242.11 | ou=QaleidoComp |
|                         | Develo         | pment GAL | 213.233.242.11 | ou=Development |

**Opmerking:** Bij het opstellen van e-mails, uitnodigen van deelnemers voor een agendaitem, of het delen van bestanden of mappen via de Qdisk zijn alleen de actieve GAL's zichtbaar tijdens het AutoAanvullen van de e-mailadressen:

| Postva | k Vandaag | Nieuw ×                             |    |  |
|--------|-----------|-------------------------------------|----|--|
|        | N         |                                     | í. |  |
| Aan    |           | QaleidoComp                         |    |  |
| Cc     |           | Generale adreslijst: QaleidoCompany |    |  |

Hetzelfde geldt voor het adresboek dat met de toetscombinatie Ctrl+K geopend kan worden als u in een e-mailveld (Aan, CC, BCC, Deelnemersvelden van agenda-items, Qdisk bestanddeling) staat.

| Adresboek                               |                          |  |
|-----------------------------------------|--------------------------|--|
| Zoeken op 🖲 Naam 🔘 E-mailadres 🔘 Beiden |                          |  |
| Generale adreslijsten 💌 Zoekteks        | t × P                    |  |
| Naam 🔺                                  | E-mailadres              |  |
| andrew dickinson                        | andrew.dickinson@qaleido |  |
| andrew smith                            | andrew.smith@qaleido.com |  |
| charles johnson                         | charles.adam.johnson@qal |  |
| helen johnes                            | helen.johnes@qaleido.com |  |
|                                         |                          |  |
|                                         |                          |  |
|                                         |                          |  |
| Toevoegen aan Aan Cc                    | Bcc Antwoord aan         |  |

2

# Omschrijving

Klik in het GAL-overzichtsscherm op dit in-line pictogram om een lijst weer te geven van e-mailadressen (gebruikers) die zijn toegevoegd aan deze GAL.

| Po | Postvak Vandaag QaleidoCompany × |            |                                  |  |  |
|----|----------------------------------|------------|----------------------------------|--|--|
| 6  | t û                              |            |                                  |  |  |
|    | Voornaam                         | Achternaam | E-mailadres                      |  |  |
|    | charles                          | johnson    | charles.adam.johnson@qaleido.com |  |  |
|    | andrew                           | dickinson  | andrew.dickinson@qaleido.com     |  |  |
|    | helen                            | johnes     | helen.johnes@qaleido.com         |  |  |
|    | andrew                           | smith      | andrew.smith@qaleido.com         |  |  |

÷

Als de lijst van e-mailadressen (gebruikers) in een GAL wordt weergegeven, dan kunt u nieuwe e-mailadressen (gebruikers) toevoegen door in de kopregel op dit pictogram te klikken.

Er wordt nu een venster geopend waarin de adresgegevens kunnen worden ingevoerd.

| Generale adreslijsten |                         |
|-----------------------|-------------------------|
| Voornaam:             | anne                    |
| Achternaam:           | parker                  |
| E-mailadres:          | anne.parker@qaleido.com |
| Adres:                |                         |
|                       |                         |
| Faxnummer:            |                         |
| Locatie:              |                         |
| Mobiele Telefoon:     |                         |
| Organisatienaam:      |                         |
| Organisatie-eenheid:  |                         |
| Postcode:             |                         |
| Provincie:            |                         |
| Telefoon werk:        |                         |
| C                     | pslaan Annuleren        |

| Voornaam            | Hier wordt de voornaam ingevoerd.                                                      |
|---------------------|----------------------------------------------------------------------------------------|
| Achternaam          | Hier wordt de achternaam ingevoerd.                                                    |
| E-mailadres         | Voer het e-mailadres in.                                                               |
| Adres               | Voer hier de adresgegevens in (straatnaam en -nummer, etc. meerdere regel<br>mogelijk) |
| Faxnummer           | Hier wordt het faxnummer ingevoerd.                                                    |
| Locatie             | Met locatie wordt de woonplaats of vestigingsplaats bedoeld.                           |
| Mobiele telefoon    | Voer hier het mobiele telefoonnummer in                                                |
| Organisatienaam     | Hier wordt naam van de organisatie ingevoerd.                                          |
| Organisatie-eenheid | Hier wordt organisatie-eenheid (bijv. Afdeling) ingevoerd.                             |
| Postcode            | Ruimte voor de postcode                                                                |
| Provincie           | Hier kan de naam van de provincie, of (deel-)staat ingevoerd worden                    |
| Telefoon werk       | Voer hier het zakelijk telefoonnummer in                                               |
| Opslaan             | Klik op deze knop om de ingevoerde gegevens voor deze GAL op te slaan.                 |
| Annuleren           | Klik op deze knop om de gegevensbewerking af te breken. Er wordt niets<br>opgeslagen.  |

Selecteer in de lijst één of meerdere item door de checkbox(en) links van de adressen aan te vinken en klik op dit pictogram in de kopregel om de geselecteerde adressen te verwijderen. Er kunnen meerdere adressen tegelijkertijd aangevinkt zijn.

Om ongewenst verwijderen te voorkomen, wordt vervolgens een bevestigingsvenster geopend:

| Verwijd      | leren          |                 | ×                                  |
|--------------|----------------|-----------------|------------------------------------|
| 2            | Weet u zeker o | lat u de gesele | cteerde adressen wilt verwijderen? |
|              |                | Ja              | Nee                                |
| <b>c</b> 1 . |                |                 |                                    |

Geselecteerde gebruikers verwijderen: Klik Ja Geselecteerde adressen niet verwijderen: Klik Nee

Klik op dit in-line pictogram in de lijst van e-mailadressen (gebruikers) in een GAL om het aldus geselecteerde adres te verwijderen.

Het pictogram is alleen zichtbaar als u de muiscursor boven de adresregel houdt. Om ongewenst verwijderen te voorkomen, wordt vervolgens een bevestigingsvenster geopend:

| Verwijderen                                                    |      | ×  |  |
|----------------------------------------------------------------|------|----|--|
| Weet u zeker dat u dit adres wilt verwijderen:<br>john parker? |      |    |  |
| Ja Nee                                                         |      |    |  |
| Geselecteerd adres verwijderen:                                | Klik | Ja |  |
| Geselecteerd adres niet verwijderen: Klik                      |      |    |  |

Klik op dit in-line pictogram in de lijst van e-mailadressen (gebruikers) in een GAL om het aldus geselecteerde adres te bewerken.

Het pictogram is alleen zichtbaar als u de muiscursor boven de adresregel houdt.

| andrew smith andrew.smith@qaleido.com | 1 🗊 |
|---------------------------------------|-----|
|---------------------------------------|-----|

Het bewerkingsvenster zal worden getoond. Hier kunt u de gebruikersinformatie voor deze GAL (generale adreslijst) wijzigen. Wijzig de velden in dit venster overeenkomstig de reeds eerder beschreven werkwijze voor het *toevoegen van een gebruiker*.

| Generale adreslijsten |                          |  |
|-----------------------|--------------------------|--|
|                       |                          |  |
| Voornaam:             | andrew                   |  |
| Achternaam:           | smith                    |  |
| E-mailadres:          | andrew.smith@qaleido.com |  |
| Adres:                |                          |  |
|                       |                          |  |
| Faxnummer:            |                          |  |
| Locatie:              |                          |  |
| Mobiele Telefoon:     |                          |  |
| Organisatienaam:      |                          |  |
| Organisatie-eenheid:  |                          |  |
| Postcode:             |                          |  |
| Provincie:            |                          |  |
| Telefoon werk:        |                          |  |
| Ор                    | slaan Annuleren          |  |

Û

m

| Onderwerp | Omschrijving                                                                         |                     |  |  |
|-----------|--------------------------------------------------------------------------------------|---------------------|--|--|
| Û         | Klik in het GAL-overzichtsscherm op dit in-line pictogram om een GAL te verwijderen. |                     |  |  |
|           | GAL verwijderen:<br>GAL niet verwijderen:                                            | Klik Ja<br>Klik Nee |  |  |

Bij het maken van afspraken in de agenda van Qaleido kunt u gebruik maken van voorzieningen (locaties en/of voorzieningen). Een voorziening kan een locatie of een voorziening zijn. In deze map worden voorziening -locaties en/of voorzieningen- aangemaakt, gewijzigd of verwijderd.

Klik op het in-line pictogram in het organisatie/suborganisatievenster. Kies in het geopende menu de optie **Weergeven venster Voorzieningen voor deze organisatie** Tabblad Voorzieningen (locaties en/of voorzieningen) wordt geopend voor de organisatie/sub-organisatie.

| Postvak Vandaag |                     | Voorzieningen: Qaleido × |             |
|-----------------|---------------------|--------------------------|-------------|
| +               |                     |                          |             |
|                 | Naam 🔺              |                          | Туре        |
|                 | Conference room1    |                          | Locatie     |
|                 | Conference room2    |                          | Locatie     |
|                 | Laser printer       |                          | Voorziening |
|                 | Multimedia speakers |                          | Voorziening |
|                 | Pencils             |                          | Voorziening |

| Onderwerp  | Omschrijving                                                                                                    |  |  |
|------------|----------------------------------------------------------------------------------------------------|--|--|
| ÷          | Klik op dit pictogram om een nieuwe locatie of voorziening toe te voegen.<br>Het venster Locaties en voorzieningen toevoegen wordt geopend. |  |  |
|            | Locaties en voorzieningen     Naam:   Type:   Voorziening     Bevestigen     Annuleren                                                      |  |  |
| Naam       | Voer hier een omschrijving in voor de locatie of voorziening.                                                                               |  |  |
| Туре       | Open het drop-down lijst en selecteer het brontype (locatie of voorziening)                                                                 |  |  |
| Bevestigen | Klik op deze knop om de gegevens van deze locatie of voorziening op te slaan.                                                               |  |  |
| Annuleren  | Klik op deze knop om het bewerken van de locatie of voorziening af te breken. Er<br>wordt niets opgeslagen.                                 |  |  |

| Onderwerp  | Omschrijving                                                                                                    |  |  |
|------------|----------------------------------------------------------------------------------------------------|--|--|
| Ĺ          | Klik in venster Voorzieningen op dit in-linepictogram om een voorziening te<br>bewerken.<br>Het venster locaties en/of voorzieningen bewerken wordt geopend. |  |  |
|            | Locaties en voorzieningen                                                                                                    |  |  |
|            | Naam:       Conference room1         Type:       Locatie                                                                                                    |  |  |
|            | Bevestigen Annuleren                                                                                                    |  |  |
| Naam       | Voer hier een omschrijving in voor de locatie of voorziening.                                                                                                |  |  |
| Туре       | Open het drop-down lijst en selecteer het type voorziening (locatie of voorziening)                                                                          |  |  |
| Bevestigen | Klik op deze knop om de gegevens van deze locatie of voorziening op te slaan.                                                                                |  |  |
| Annuleren  | Klik op deze knop om het bewerken van de locatie of voorziening af te breken. Er<br>wordt niets opgeslagen.                                                  |  |  |

| Onderwerp | Omschrijving                                                                                                    |  |  |  |
|-----------|----------------------------------------------------------------------------------------------------|--|--|--|
|           | Klik in venster Voorzieningen op dit in-linepictogram om een voorziening te<br>verwijderen.<br>Om ongewenst verwijderen te voorkomen, wordt vervolgens een<br>bevestigingsvenster geopend: |  |  |  |
|           | Verwijderen       X         Verwijderen       Weet u zeker dat u deze locatie of voorziening wilt verwijderen: Pencils ?         Ja       Nee                                              |  |  |  |
|           | Voorziening verwijderen: Klik Ja<br>Voorziening niet verwijderen: Klik Nee                                                                                                    |  |  |  |

# QALEIDO LOGO

Met behulp van deze functionaliteit kunnen Qaleido logo's worden aangepast.

Klik op het in-line 🔅 pictogram in het organisatie/sub-organisatievenster. Kies in het geopende menu de optie Weergeven venster Voorzieningen voor deze organisatie

De Qaleido logo's kunnen vrij eenvoudig worden gewijzigd, om te voldoen aan de voorkeuren van de gebruiker, door middel van de functies die in onderstaand venster weergegeven worden.

| مــــــــــــــــــــــــــــــــــــ | × 180p×  | ₩ ax 65 px |   | Houdt u aan de volgende richtlijnen voor de<br>te gebruiken afbeelding voor het<br>'hoofdlogo':<br>- Maximale breedte en hoogte 180px/55px<br>- Transparante achtergrond<br>- png-formaat<br>Deactiveren |
|---------------------------------------|----------|------------|---|----------------------------------------------------------------------------------------------------|
| Hoofdlogo:                            | Bladeren | logo2.png  | × |                                                                                                    |
| Afdruklogo:                           | Bladeren | logo2.png  | × |                                                                                                    |
|                                       |          | 1          |   |                                                                                                    |

| Onderwerp                                                                                    | Omschrijving                                                                                                    |
|----------------------------------------------------------------------------------------------|----------------------------------------------------------------------------------------------------|
| max 180px                                                                                    | Hier wordt het hoofdlogo weergegeven.                                                                                                    |
| Hoofdlogo:Bladerenlogo2.pngXAfdruklogo:Bladerenlogo2.pngXUitnodigingslogo:Bladerenlogo2.pngX | In dit venster kunnen de volgende logo's worden geüpload of<br>verwijderd: hoofdlogo (zichtbaar in het hoofdscherm);<br>afdruklogo (wordt gebruikt bij het afdrukken van e-mails);<br>uitnodigingslogo (wordt getoond in uitnodigingmails). Als er<br>geen logo is geselecteerd, zijn de naam van het logo en de<br>pictogrammen niet zichtbaar.                                          |
| Bladeren                                                                                     | Klik op deze knop om een browservenster openen, zoek naar<br>het gewenste<br>logo en selecteer en open het. Nadat het logo geopend is,<br>worden de naam van het<br>logo en de bijbehorende pictogrammen rechts van de knop<br>bladeren weergegeven.<br>Let op: De afbeeldingen moeten van het type .PNG zijn en<br>mogen maximaal 180 pixels breedte en maximaal 55 pixels<br>hoog zijn. |
| ×                                                                                            | Klik op dit pictogram om het geselcteerde logo te verwijderen.                                                                                                    |

#### Onderwerp

#### Omschrijving

Activeren

Klik op deze knop om de geüploade logo's te activeren.

Aan de bovenkant van het venster wordt vervolgens onderstaande informatie kort weergegeven:

De geüploade logo's zijn geactiveerd. Eerst uitloggen en vervolgens inloggen om de wijzigingen door te voeren.

#### Deactiveren

Klik op deze knop om de geüploade logo's te deactiveren.

Aan de bovenkant van het venster wordt vervolgens onderstaande informatie kort weergegeven:

De geüploade logo's zijn gedeactiveerd. Eerst uitloggen en vervolgens inloggen om de wijzigingen door te voeren.

 Qaleido International D.v.

 PO Box 127, 8250 AC Dronten,

 The Netherlands

 phone: +31 321 701 777

 fax: +31 851 030 010

 info@qaleido.com

 www.qaleido.com

 Version 1.8.2016.02.02.14.45

 Security Partners

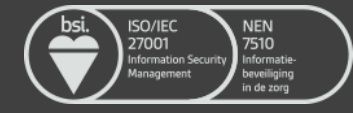